## PROGETTAZIONE PCB

- Ciclo di Progettazione
  - Funzionalità del sistema
  - Schema Elettrico
  - Vincoli meccanici
  - Layout
  - Produzione
- Altium Designer
  - Schematic Project
  - Layout Project
  - Production Files

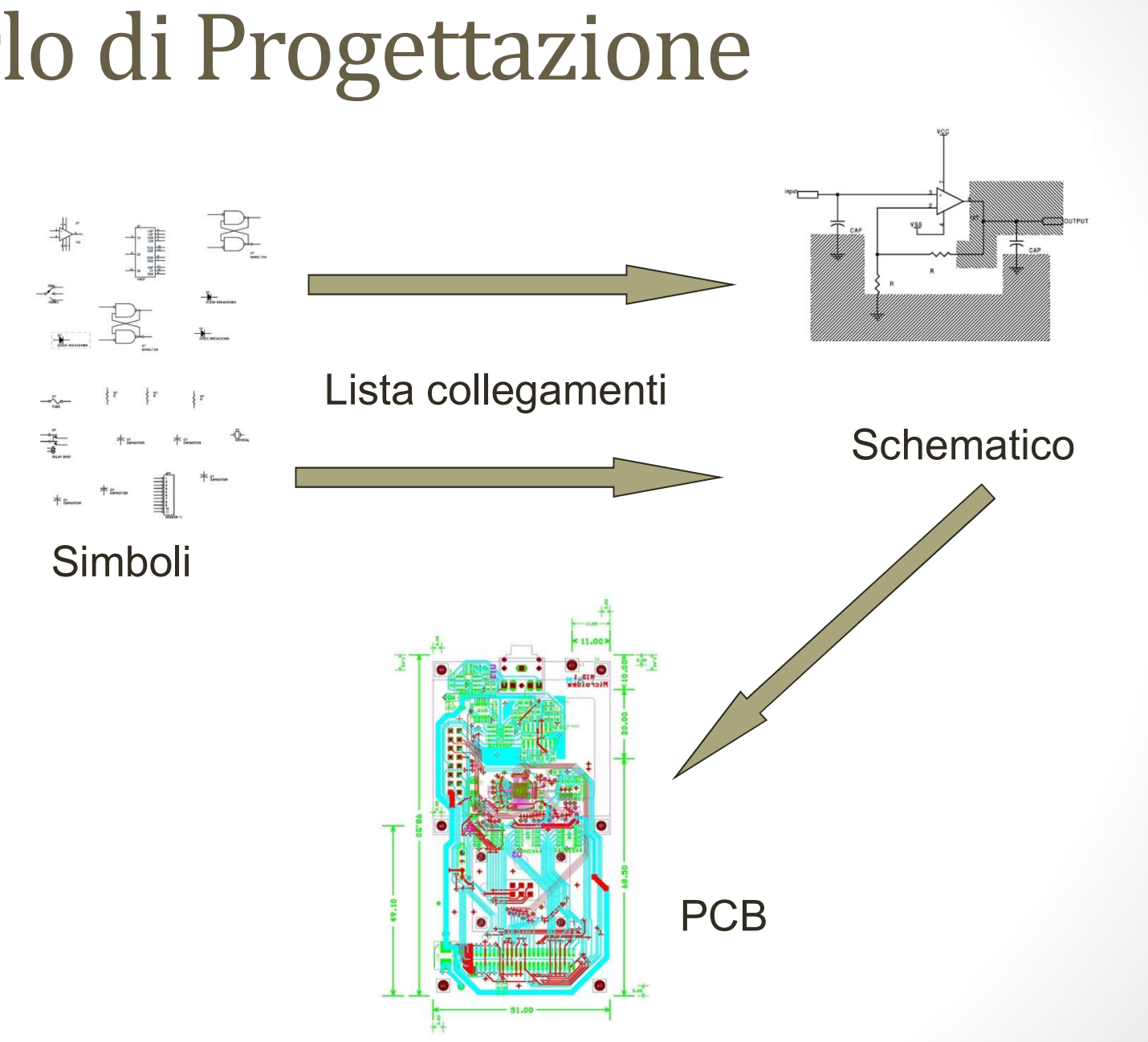

Ciclo di Progettazione

# Ciclo di Progettazione -Schematico

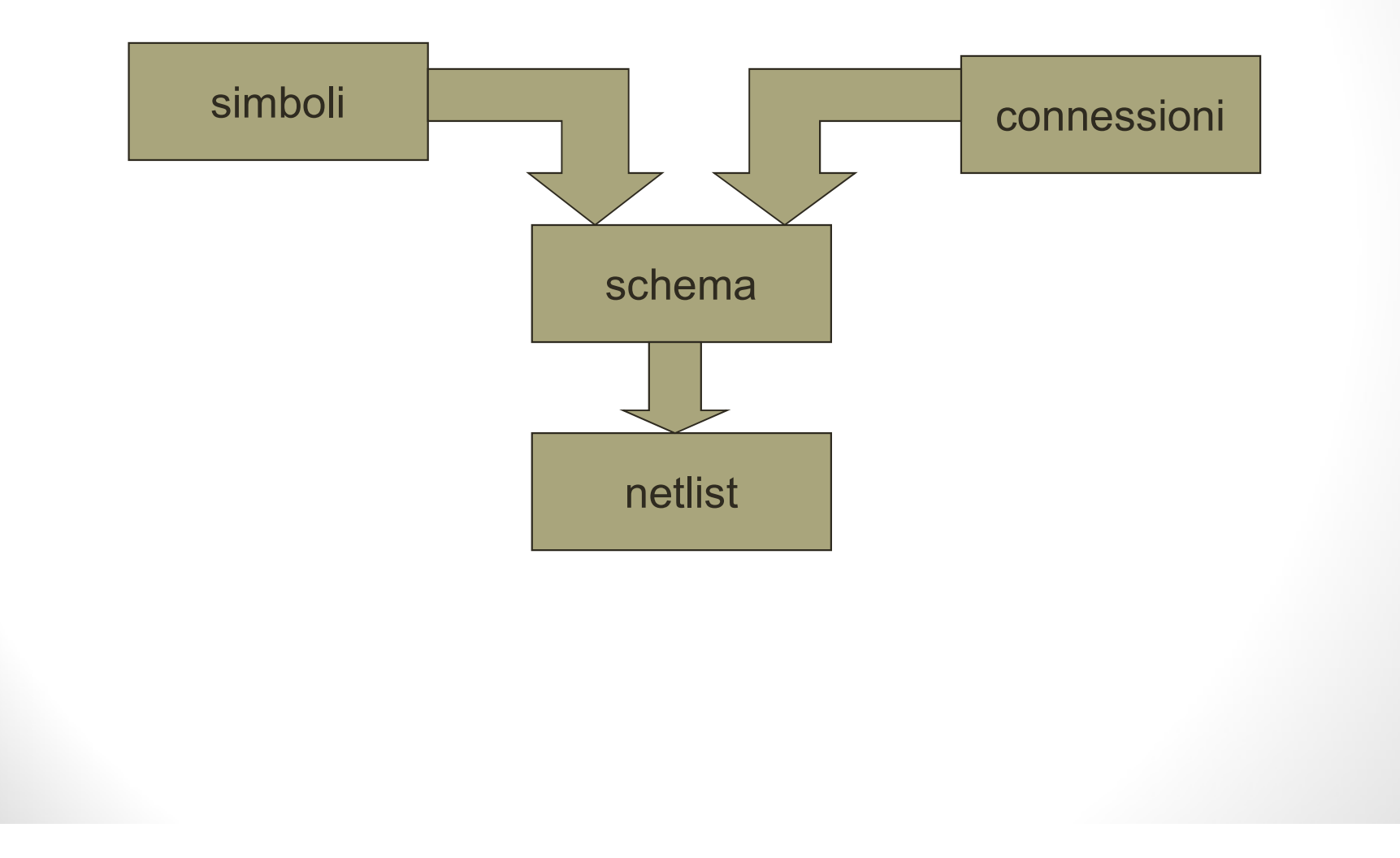

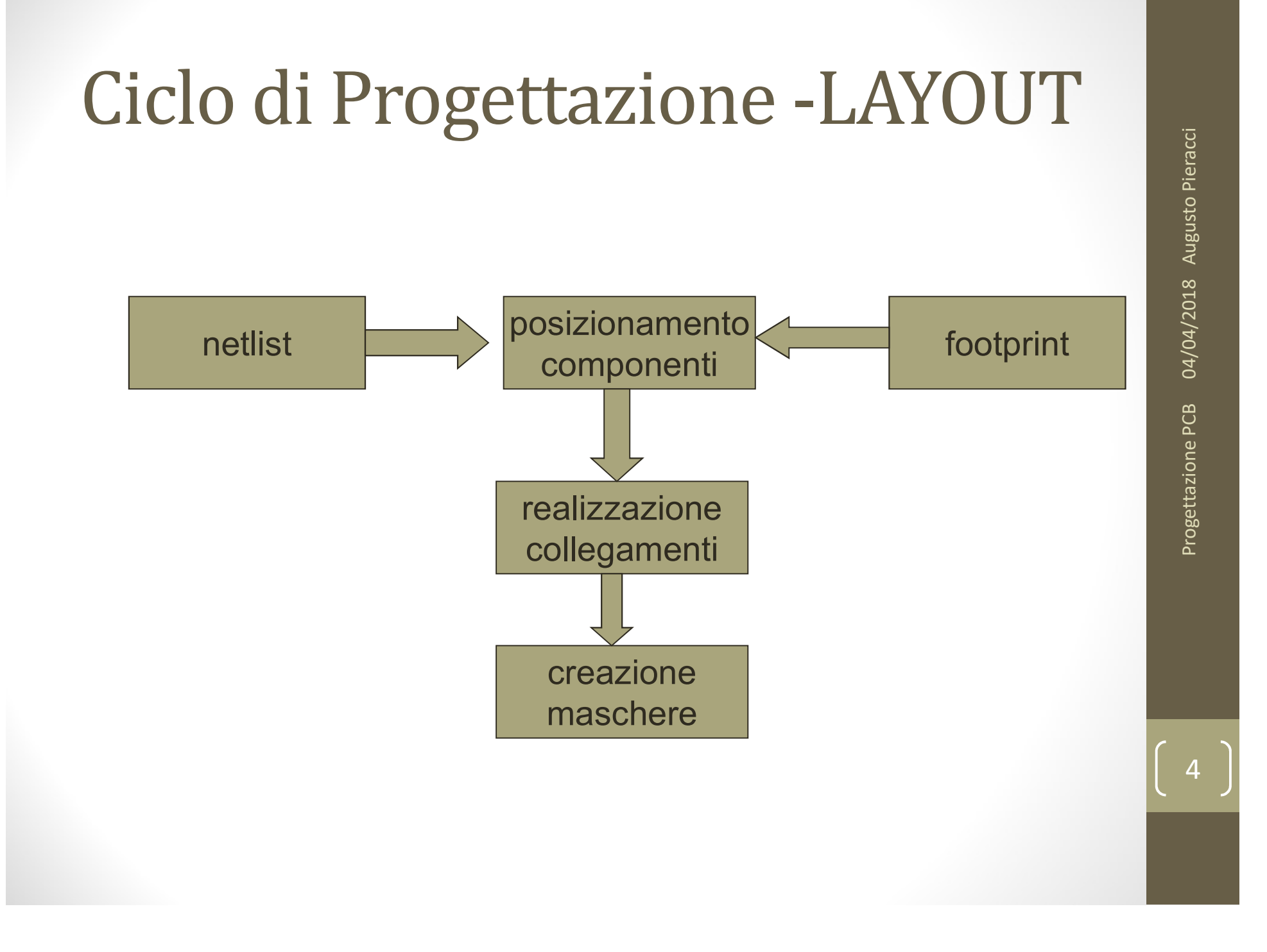

## Ciclo di Progettazione

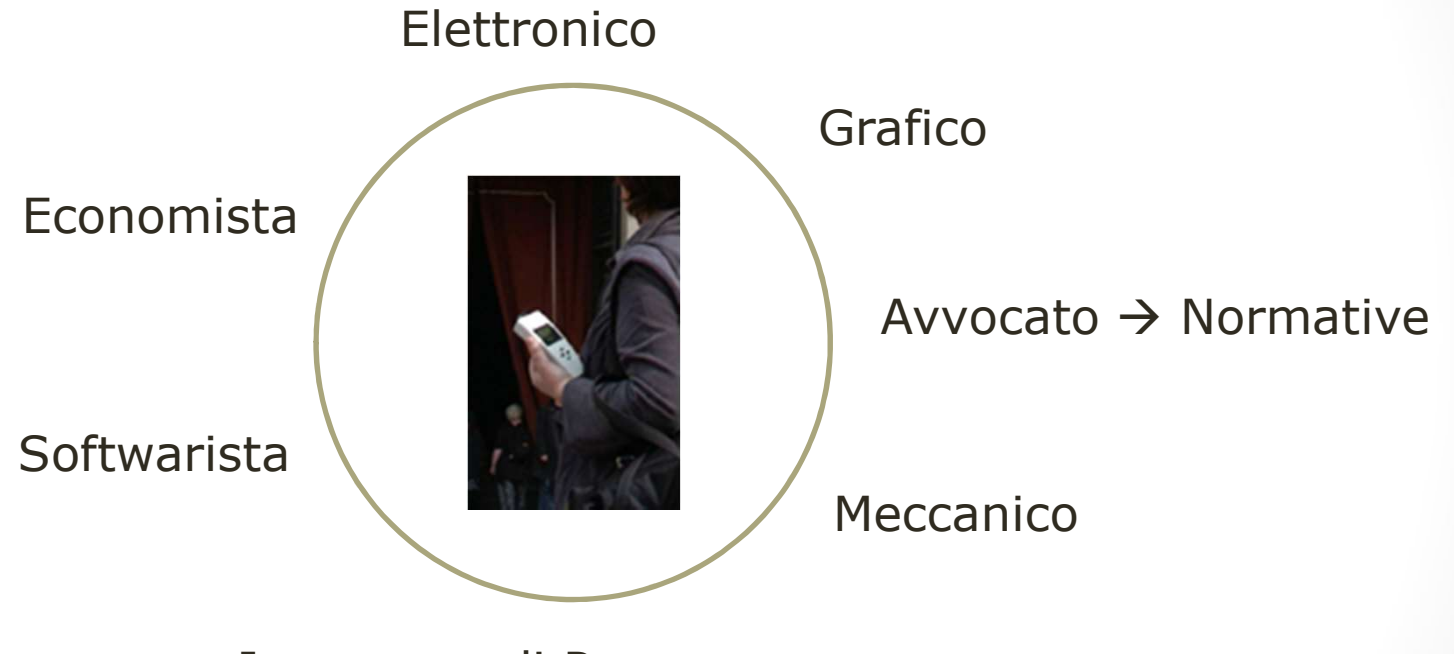

Ingegnere di Processo

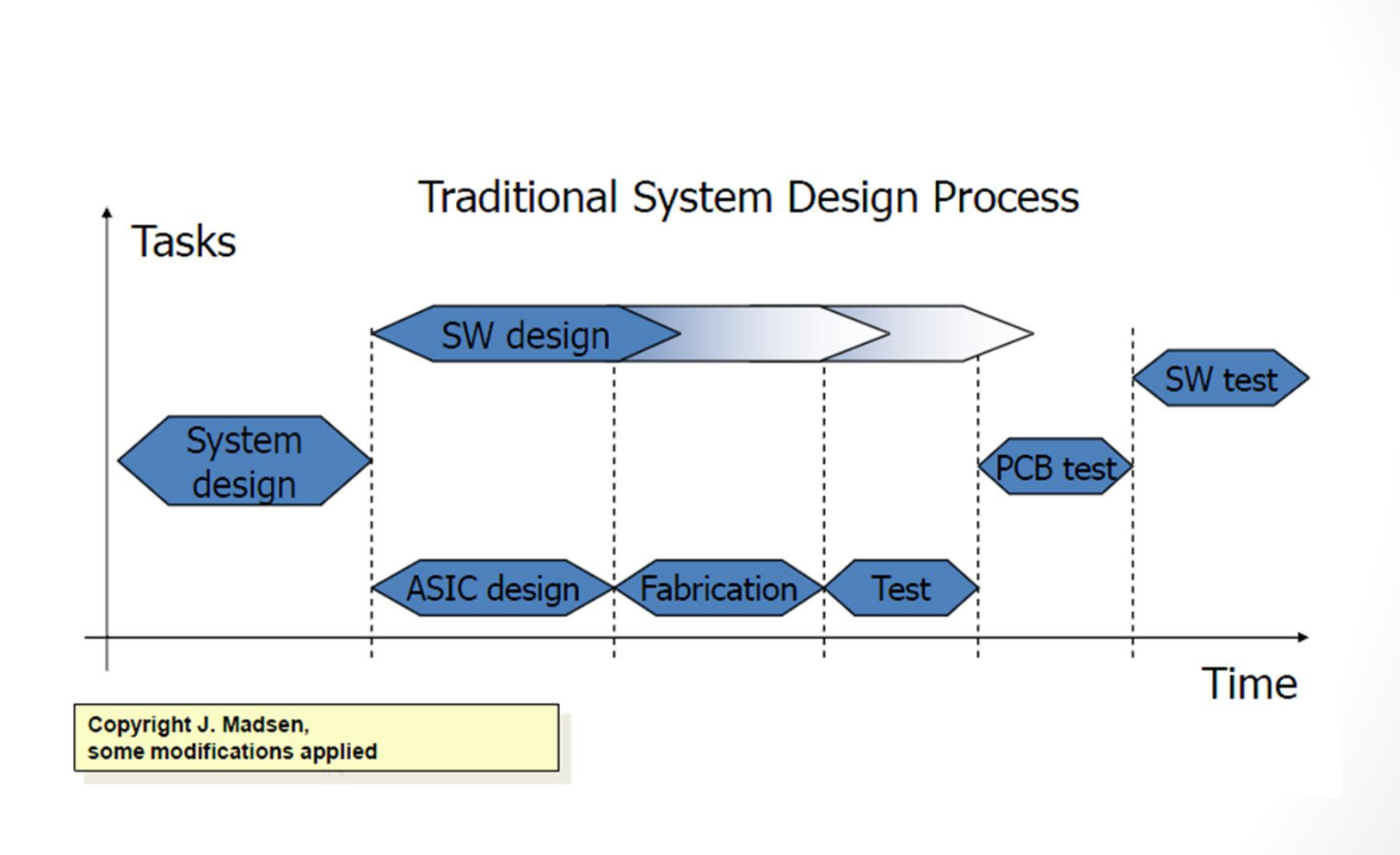

Ciclo di Progettazione

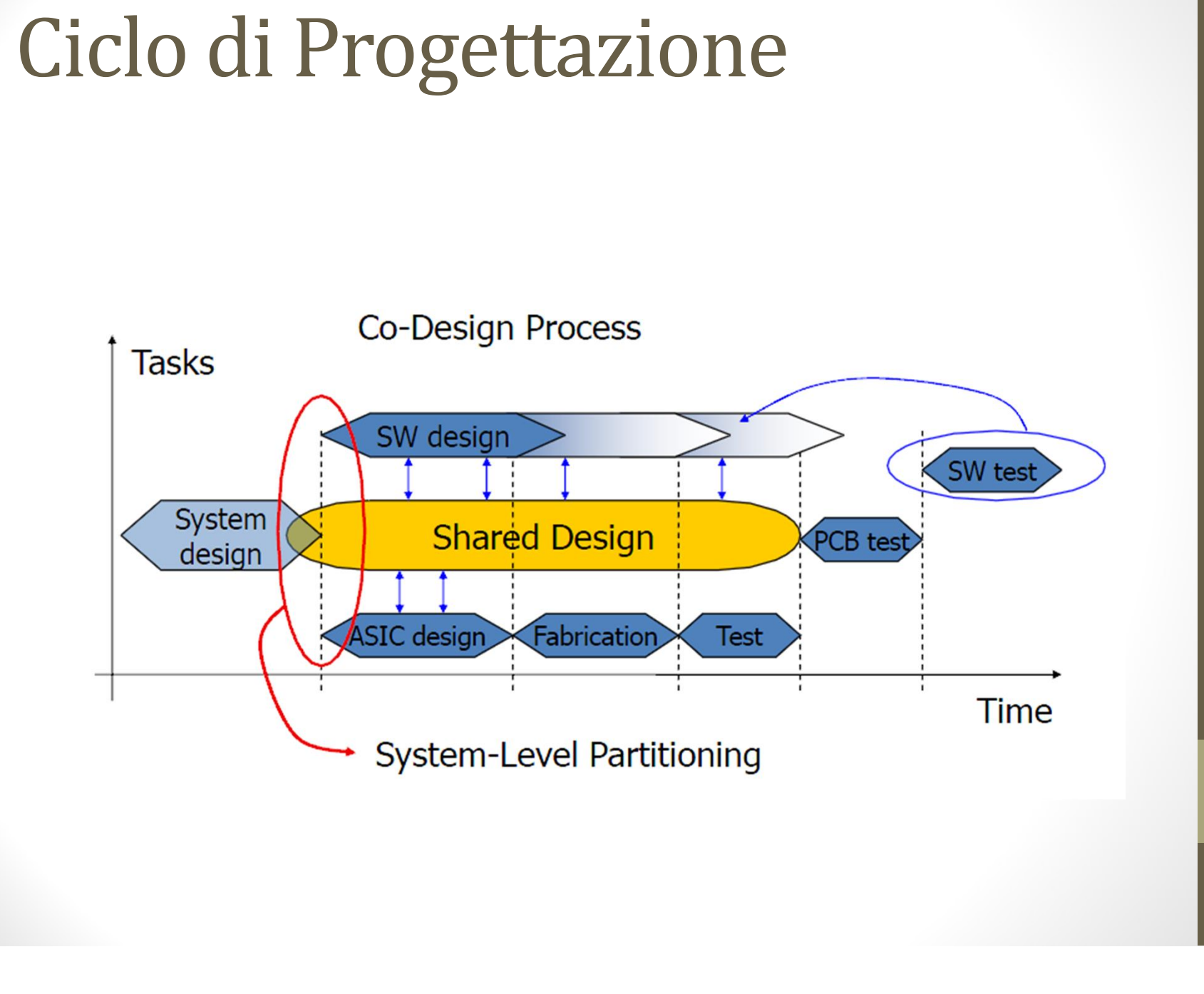

# Ciclo di Progettazione Produzione PCB

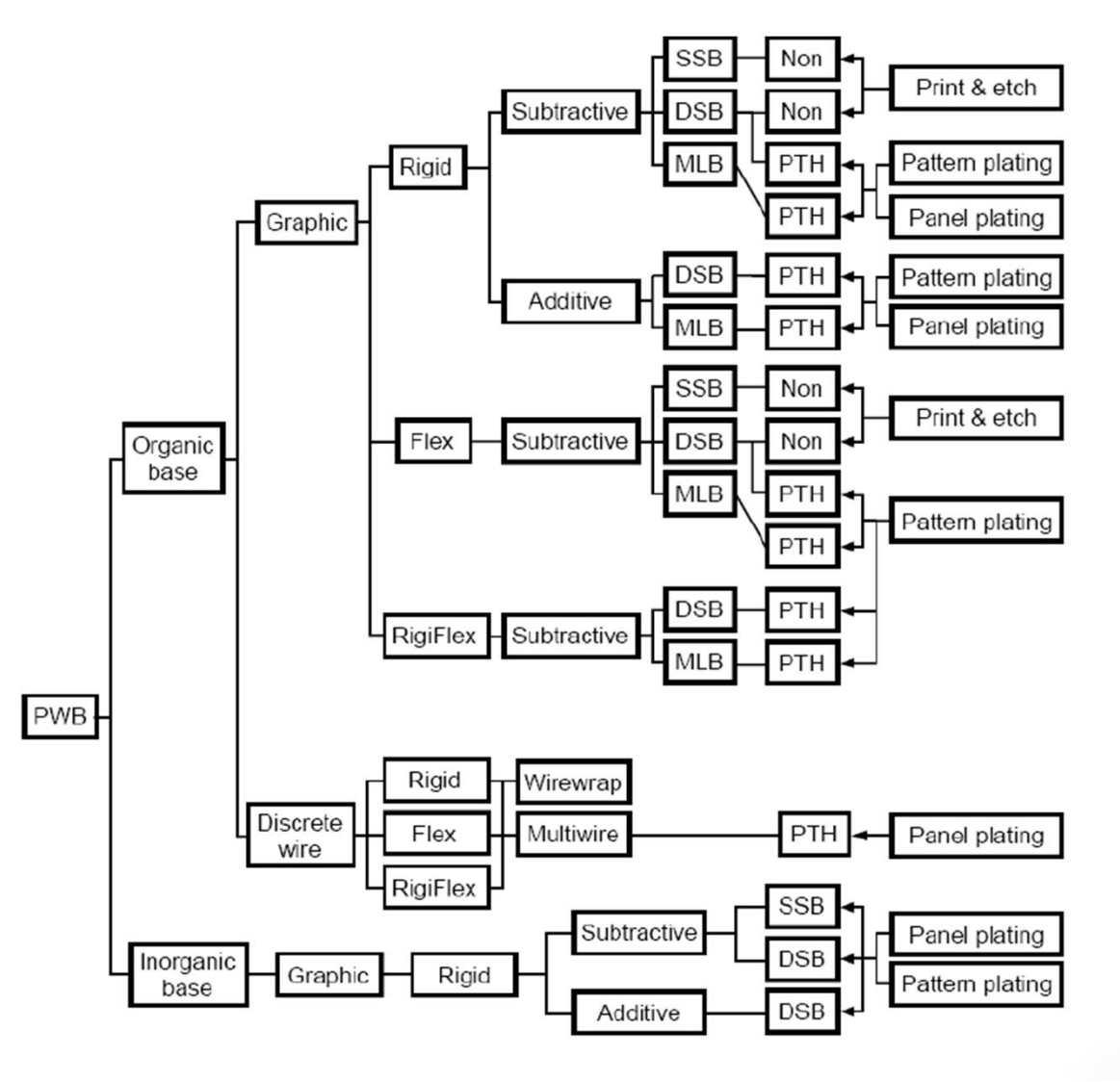

# Ciclo di Progettazione Produzione PCB

Vincoli Elettrici

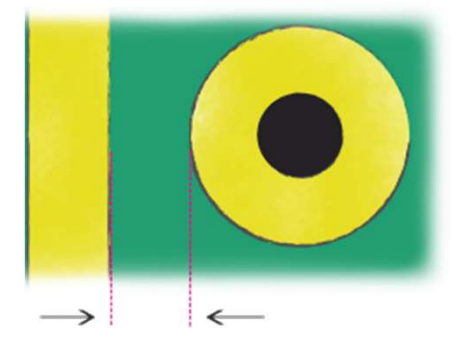

#### Vincoli Meccanici

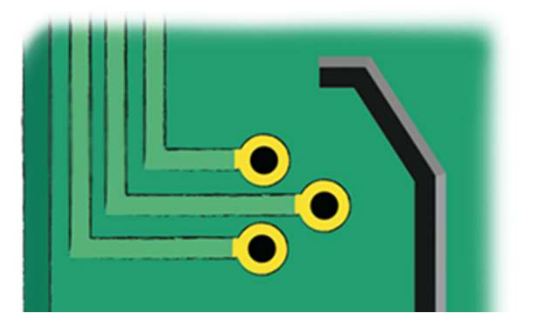

# Ciclo di Progettazione Assemblaggio

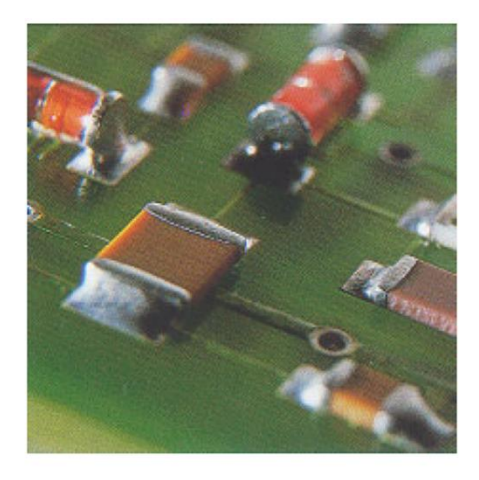

#### 

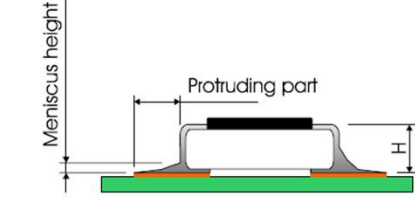

For Components with a termination height H < 1.2mm : The height of the meniscus must be at least 1/3 of the height H

For components with a termination height H  $\geq$  1.2mm : The height of the meniscus must be at least 0.4mm.

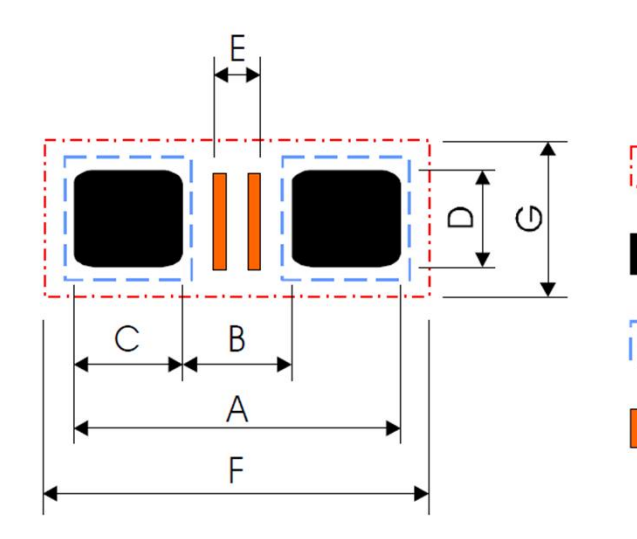

#### Occupied area

Solder land / Solder paste pattern

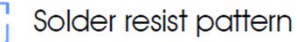

Tracks or Dummy tracks (for wave soldering only)

# Ciclo di Progettazione Meccanici - Designer

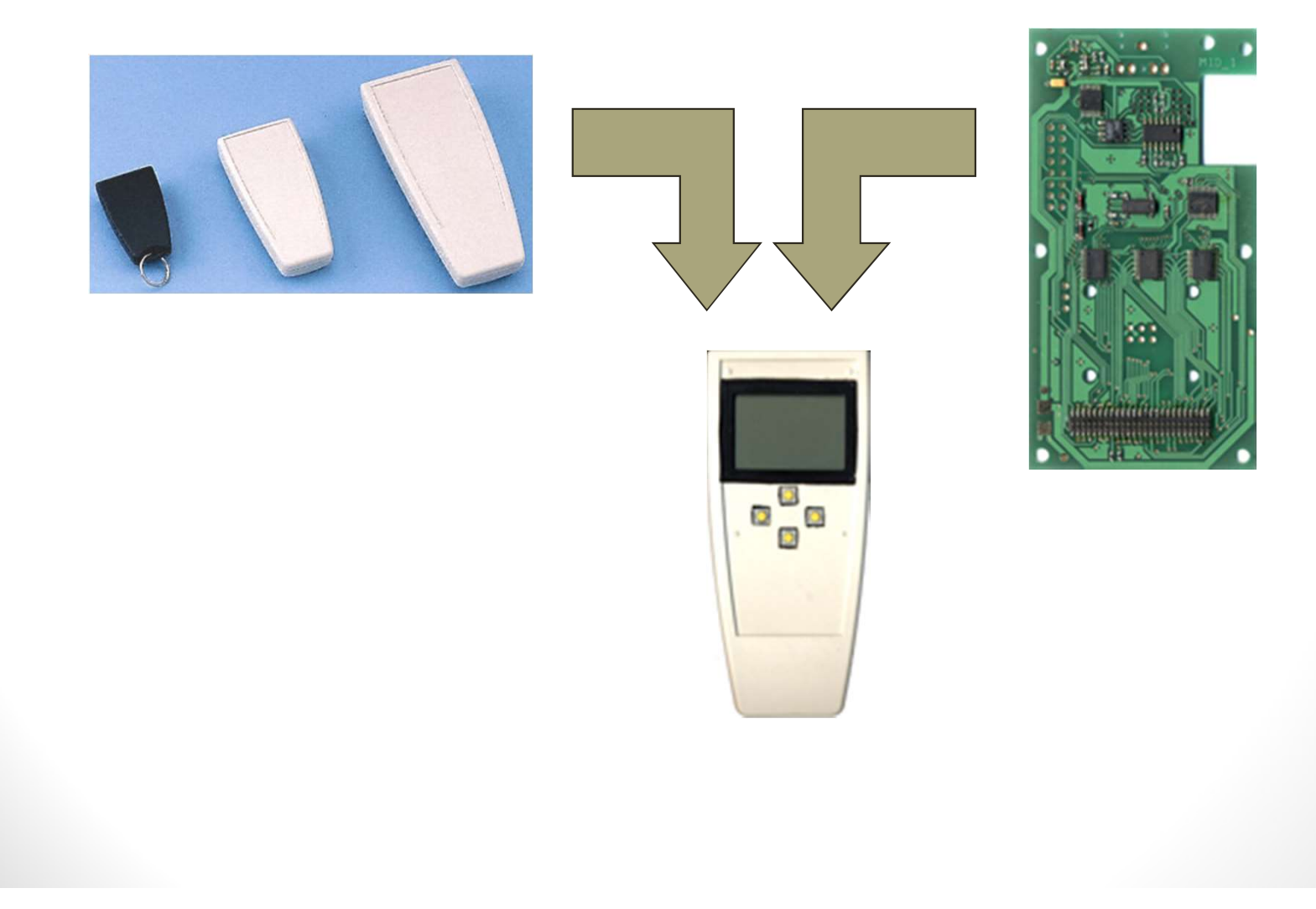

# Ciclo di Progettazione EMC

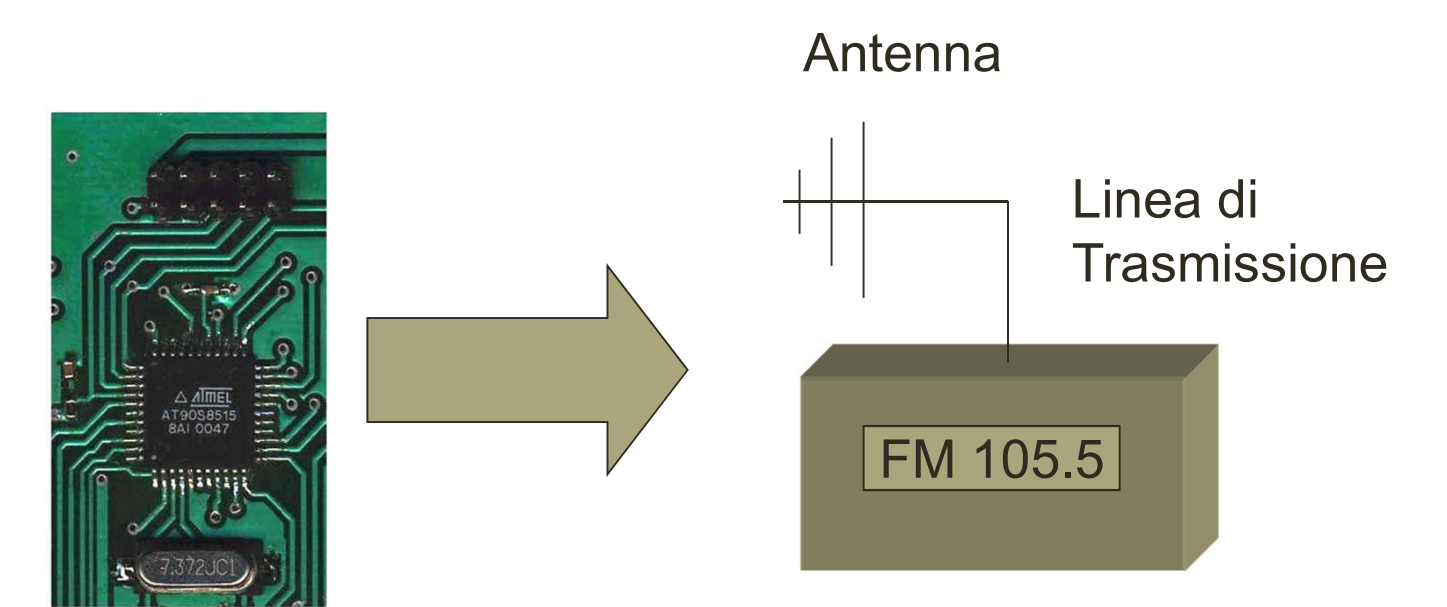

#### Ricevitore/Trasmettitore

# Ciclo di Progettazione EMC

Accoppiamento Magnetico

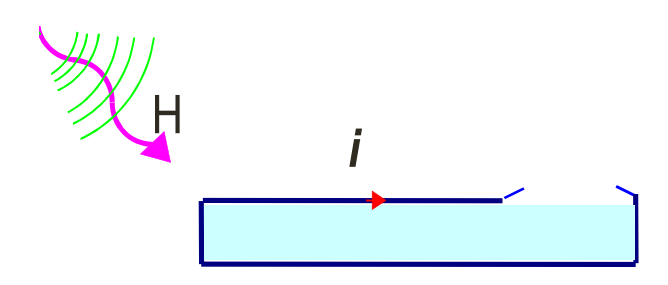

Generazione di corrente I per campo magnetico H (A/m)

Accoppiamento Elettrico

Tensione V generata per campo elettrico E (V/m)

# Ciclo di Progettazione EMC

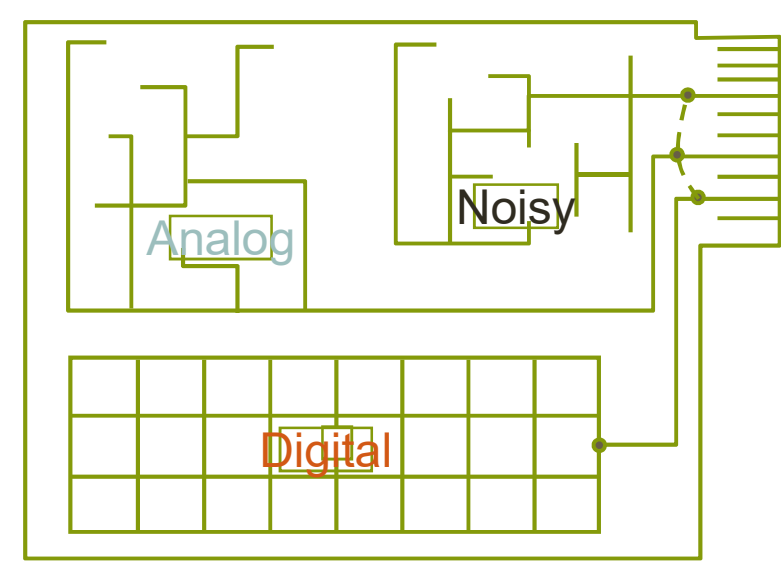

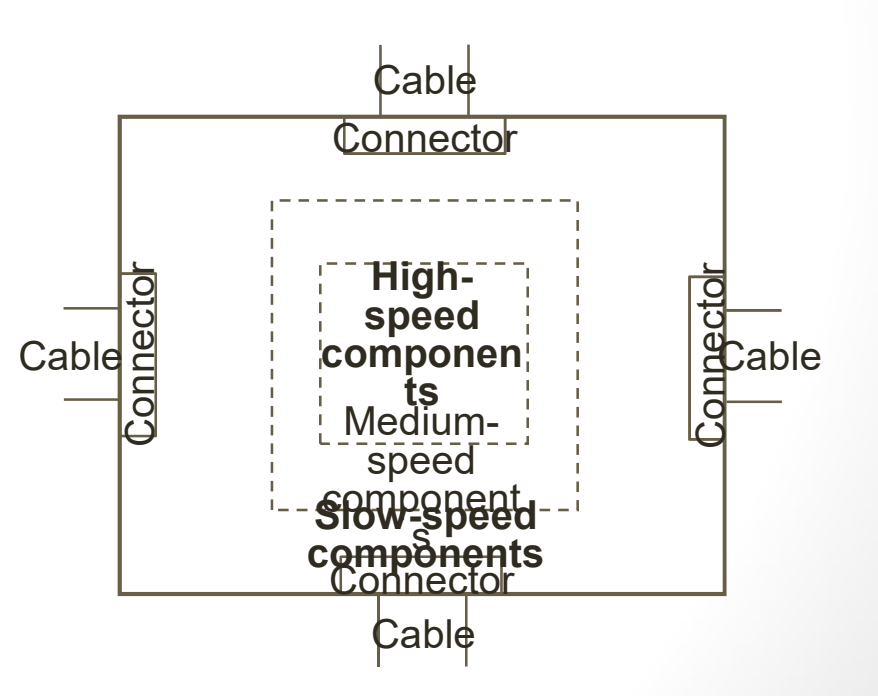

Progettazione PCB 04/04/2018 Augusto Pieracci

### **Altium Designer - Schematics**

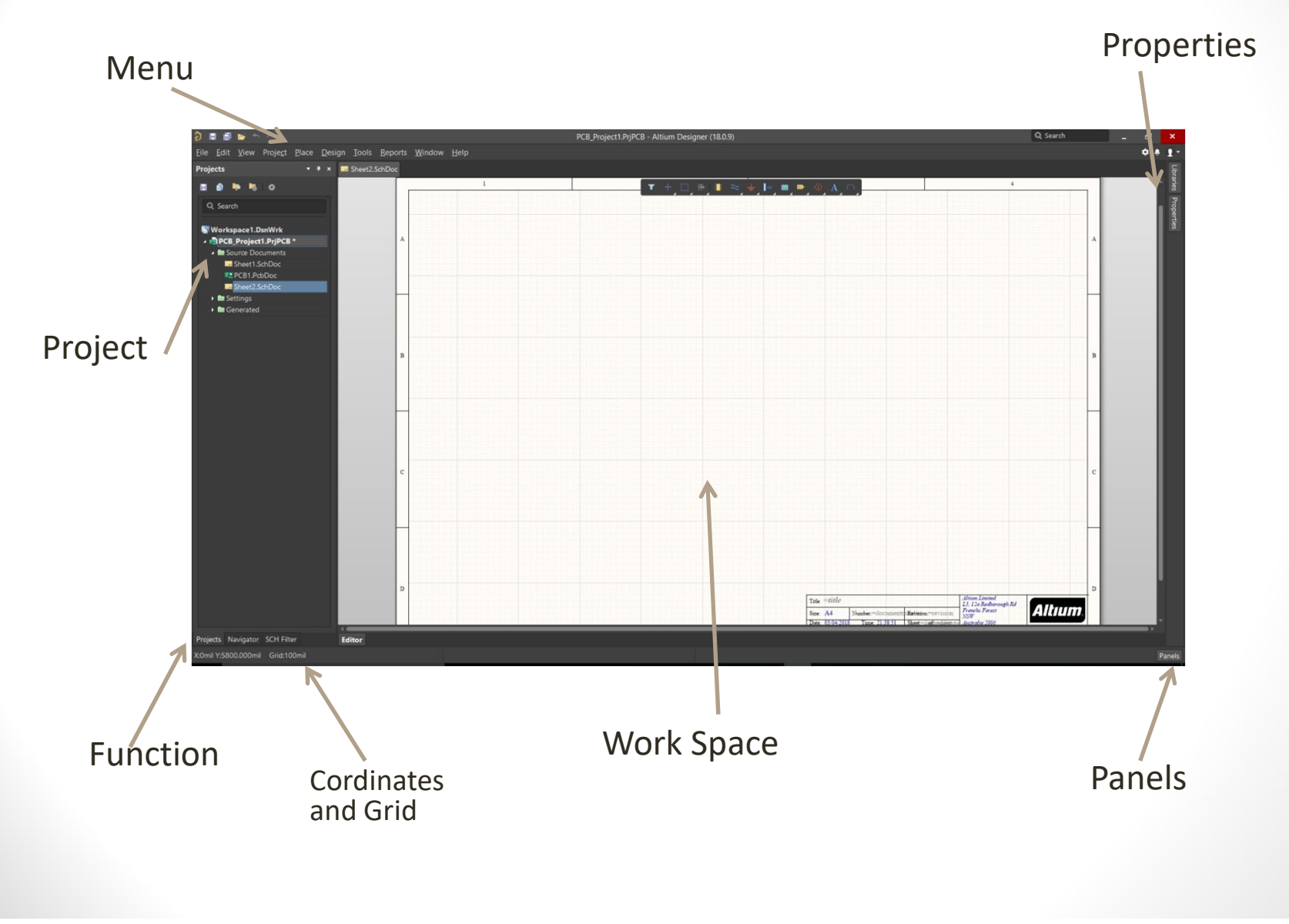

#### **Schematics - New Project**

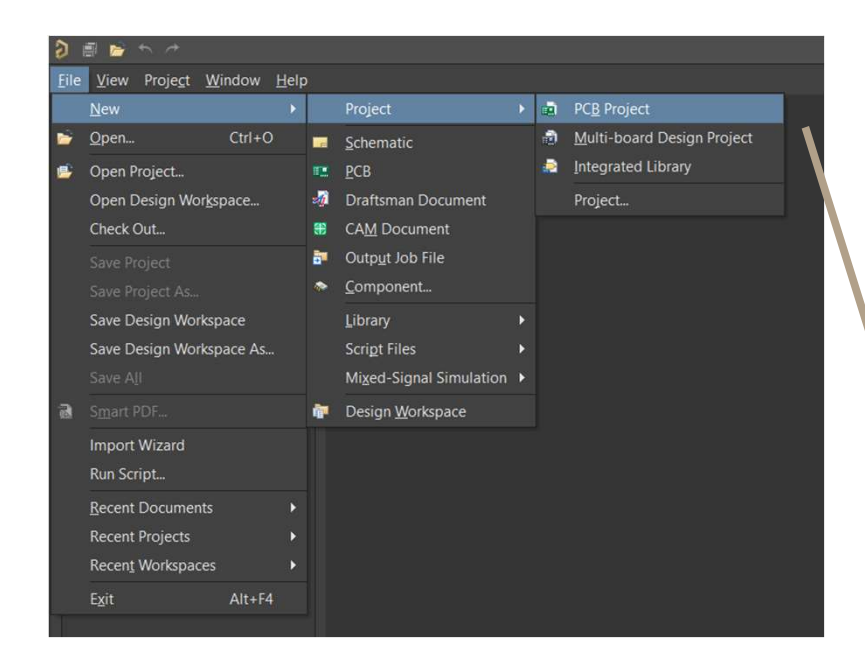

#### Nota:

Un nuovo documento è utilizzabile solo dopo essere stato salvato.

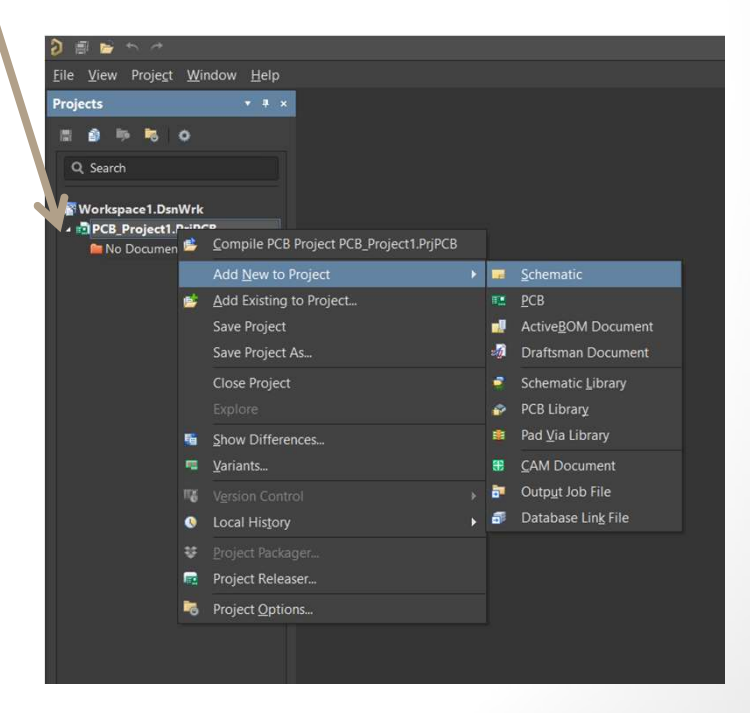

# Schematics New Project Source

| 9            | A 🔶 🖷                                    |                   |          |                          |   |                            |
|--------------|------------------------------------------|-------------------|----------|--------------------------|---|----------------------------|
| <u>F</u> ile | <u>V</u> iew Proje <u>c</u> t <u>W</u> i | indow <u>H</u> el |          |                          |   |                            |
|              |                                          |                   |          |                          | 1 | PC <u>B</u> Project        |
| -            | <u>O</u> pen                             | Ctrl+O            |          | <u>S</u> chematic        | 1 | Multi-board Design Project |
| <u></u>      | Open Project                             |                   |          | <u>Р</u> СВ              |   | Integrated Library         |
|              | Open Design Wor <u>k</u> sp              | pace              | -        | Draftsman Document       |   |                            |
|              | Check Out                                |                   | <b>#</b> | CAM Document             |   |                            |
|              |                                          |                   | 5        | Outp <u>u</u> t Job File |   |                            |
|              |                                          |                   | 6        | <u>C</u> omponent        |   | _                          |
|              | Save Design Worksp                       | ace               |          | <u>L</u> ibrary          |   | _                          |
|              | Save Design Worksp                       | ace As            |          | Scri <u>p</u> t Files    |   |                            |
|              |                                          |                   |          | Mixed-Signal Simulation  |   |                            |
| ି ଆ          |                                          |                   | ¢۳.      | Design <u>W</u> orkspace |   |                            |
|              | Import Wizard                            |                   |          |                          |   |                            |
|              | Run Script                               |                   |          |                          |   |                            |
|              | Recent Documents                         |                   |          |                          |   |                            |
|              | Recent Projects                          |                   |          |                          |   |                            |
|              | Recent Workspaces                        |                   |          |                          |   |                            |
|              | E <u>x</u> it                            | Alt+F4            |          |                          |   |                            |
|              |                                          |                   |          |                          |   |                            |

|        | AT long bus (13.3 >  | x 4.2 inches)          | 4.6 |   |                                                                                                    |
|--------|----------------------|------------------------|-----|---|----------------------------------------------------------------------------------------------------|
|        | AT long bus (13.3 )  | x 4.5 inches)          | L   |   |                                                                                                    |
|        | AT long bus (13.3 )  | x 4.8 inches)          | L   |   |                                                                                                    |
|        | AT long bus with b   | reak-away tab (13.3 x  | L   |   |                                                                                                    |
|        | AT long bus with b   | reak-away tab (13.3 x  | L   |   |                                                                                                    |
|        | AT long bus with b   | reak-away tab (13.3 x  | L   |   |                                                                                                    |
|        | AT short bus ( 7 x 4 | 4.2 inches)            |     |   |                                                                                                    |
|        | AT short bus ( 7 x 4 | 4.5 inches)            |     |   |                                                                                                    |
|        | AT short bus ( 7 x 4 | 4.8 inches)            |     |   |                                                                                                    |
|        | AT short bus with b  | oreak-away tab ( 7 x 4 |     |   |                                                                                                    |
|        | AT short bus with b  | oreak-away tab ( 7 x 4 |     |   |                                                                                                    |
|        | AT short bus with b  | oreak-away tab ( 7 x 4 |     |   |                                                                                                    |
|        | Eurocard VME 3U      | (3.937 x 6.299 inches) |     |   |                                                                                                    |
|        | Eurocard VME 3U      | (3.937 x 8.660 inches) |     | ۵ |                                                                                                    |
|        | Eurocard VME 3U      | with break-away tab (  |     |   | *                                                                                                    |
|        | Eurocard VME 3U      | with break-away tab (  |     |   | e un contra contra contra contra contra contra contra contra contra contra contra contra contra contra contra c |
|        | Eurocard VME 6U      | (9.187 x 6.299 inches) |     |   |                                                                                                    |
|        | Eurocard VME 6U      | (9.187 x 8.660 inches) |     |   |                                                                                                    |
|        | Eurocard VME 6U      | with break-away tab (  |     |   |                                                                                                    |
|        | Eurocard VME 6U      | with break-away tab (  |     |   |                                                                                                    |
|        | PC-104 16 bit bus    |                        |     |   |                                                                                                    |
|        |                      |                        |     |   |                                                                                                    |
|        |                      |                        |     |   |                                                                                                    |
|        |                      | Create Project Folder  |     |   |                                                                                                    |
|        |                      |                        |     |   |                                                                                                    |
| Proje  | etc                  | Drewer Leasting        |     |   |                                                                                                    |
| , roje | cus .                | browse Location        |     |   |                                                                                                    |
|        |                      |                        |     |   |                                                                                                    |
|        |                      |                        |     |   |                                                                                                    |

[17]

#### **Schematics** Place

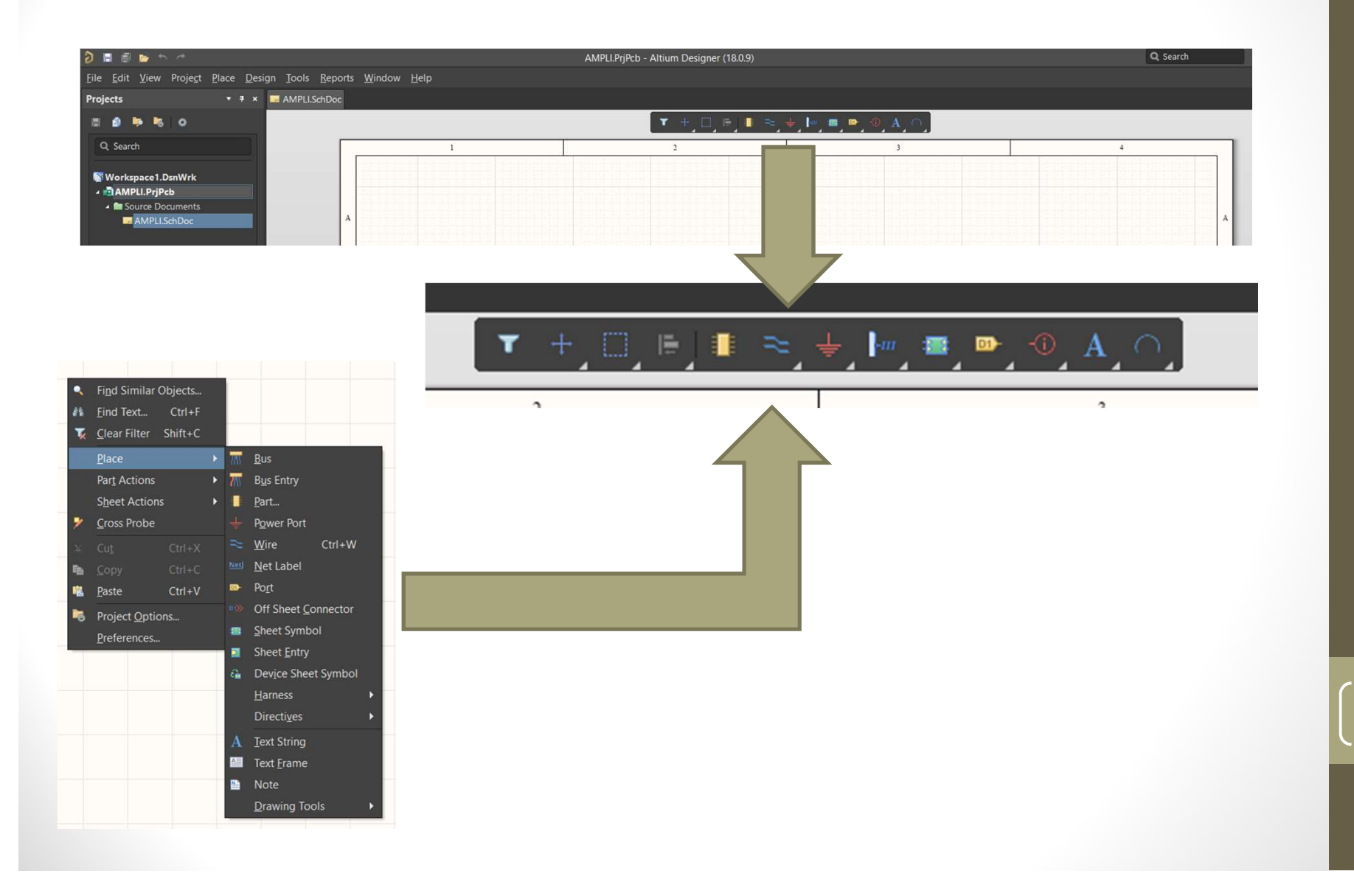

#### **Schematics Preferences**

|       |                                          | Preferences                                                                                                    | ×               |
|-------|------------------------------------------|----------------------------------------------------------------------------------------------------|-----------------|
|       | Q Search                                 |                                                                                                    |                 |
|       | • System                                 | Schematic – Denvilts                                                                                                    |                 |
|       | A Management                             |                                                                                                    |                 |
| From  | Schematic                                | Default Primitives                                                                                                    |                 |
|       | General                                  |                                                                                                    |                 |
|       | Graphical Editing                        | Primitives                                                                                                    | ✓ Properties    |
| ICOLS | Compiler                                 | Milis MMIs                                                                                                    |                 |
|       | AutoFocus                                | Primitives                                                                                                    |                 |
|       | Grids                                    |                                                                                                    | Radius —        |
|       | Break Wire                               | Primitive List                                                                                                    | Start Angle     |
|       | Defaults *                               | Arc                                                                                                    | End Angle       |
|       | PCB Editor                               | Bezier                                                                                                    |                 |
|       | Text Editors                             | Blanket                                                                                                    | Width Small     |
|       | <ul> <li>Scripting System</li> </ul>     | Bus                                                                                                    |                 |
|       | CAM Editor                               | Bus Entry                                                                                                    | Radius 100mil   |
|       | Simulation                               | Comment                                                                                                    | Start Angle 30  |
|       | <ul> <li>Draftsman</li> </ul>            | Designator                                                                                                    | End Angle 330   |
|       | Multi-board Schematic                    | Granhin                                                                                                    |                 |
|       | <ul> <li>Multi-board Assembly</li> </ul> | Harness Connector                                                                                                    |                 |
|       |                                          | Harness Connector Type                                                                                                    |                 |
|       |                                          | Harness Entry                                                                                                    |                 |
|       |                                          | Net Label                                                                                                    |                 |
|       |                                          | No ERC                                                                                                    |                 |
|       |                                          | Note                                                                                                    |                 |
|       |                                          | Offsheet Connector                                                                                                    |                 |
|       |                                          | Parameter                                                                                                    |                 |
|       |                                          | Parameter Set                                                                                                    |                 |
|       |                                          | Part                                                                                                    |                 |
|       |                                          | Pin                                                                                                    |                 |
|       |                                          | Polygon                                                                                                    |                 |
|       |                                          |                                                                                                    |                 |
|       |                                          |                                                                                                    |                 |
|       |                                          | Save As Load Reset All                                                                                                    |                 |
|       |                                          |                                                                                                    |                 |
|       | Set To Defaults 👻 Save 💌                 | Load 👻 Import From 👻                                                                                                    | OK Cancel Apply |
|       | Set To Defaults + Save +                 | Net Label<br>No ERC<br>Note<br>Offsheet Connector<br>Parameter<br>Parameter Set<br>Part<br>Polygon<br>Polygon<br>Polygon<br>Polygon<br>Polygon<br>Polygon<br>Reset All<br>Load_  Import From. | OK Cancel Apply |

While attributes can be modified during placement (**Tab** to bring up associated properties dialog), bear in mind that these will become the default settings for further placement unless the **Permanent** option on the **Schematic** – **Default Primitives**page of the *Preferences* dialog is enabled. When this option is enabled, changes made will affect only the object being placed and subsequent objects placed during the same placement session.

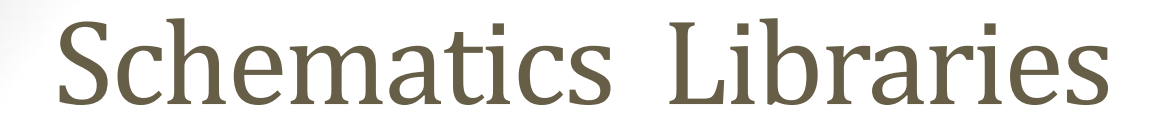

Pane

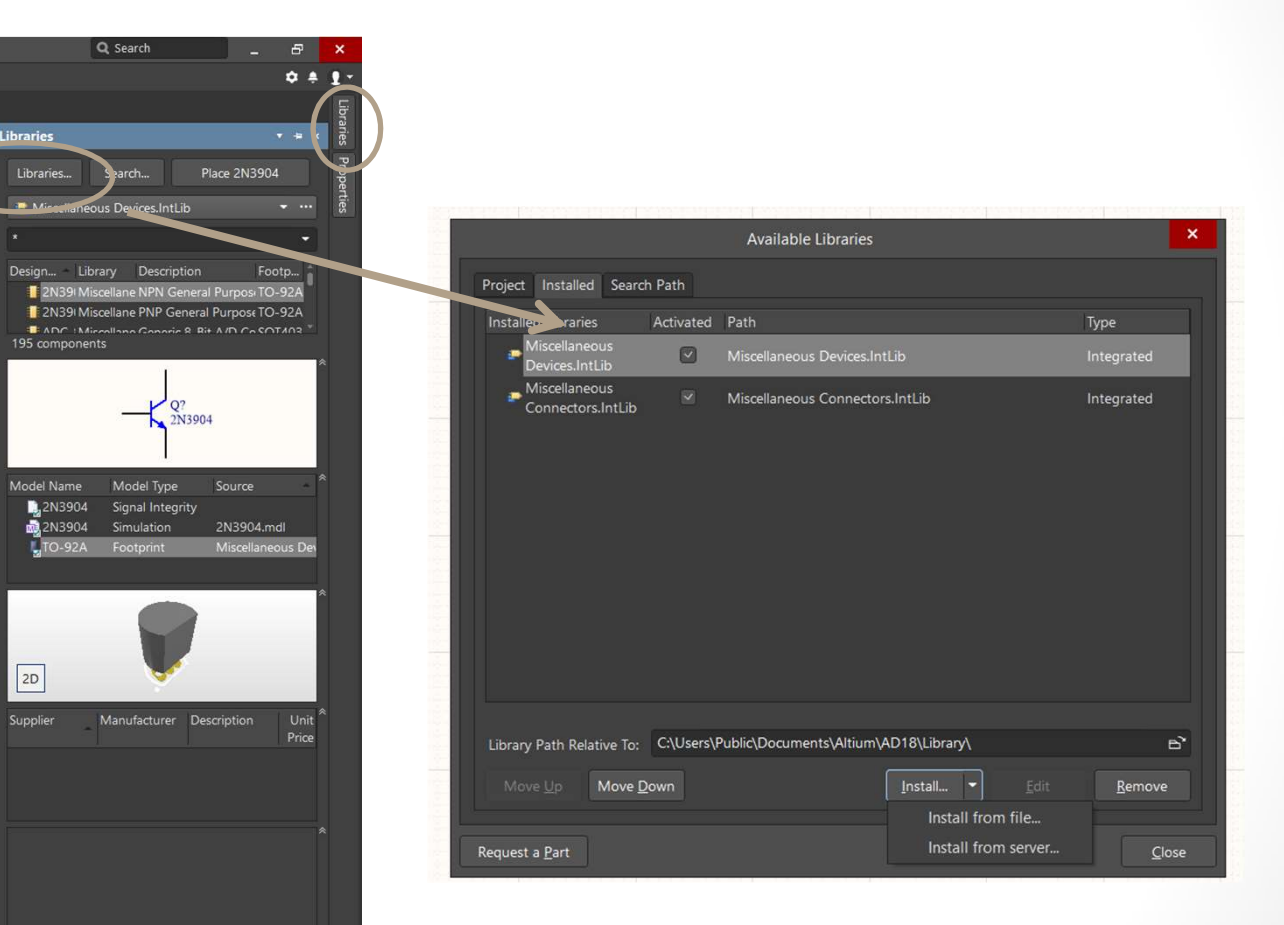

#### Solo i componenti delle Librerie installate possono essere utilizzati

# **Schematics** Libraries **Components** Properties

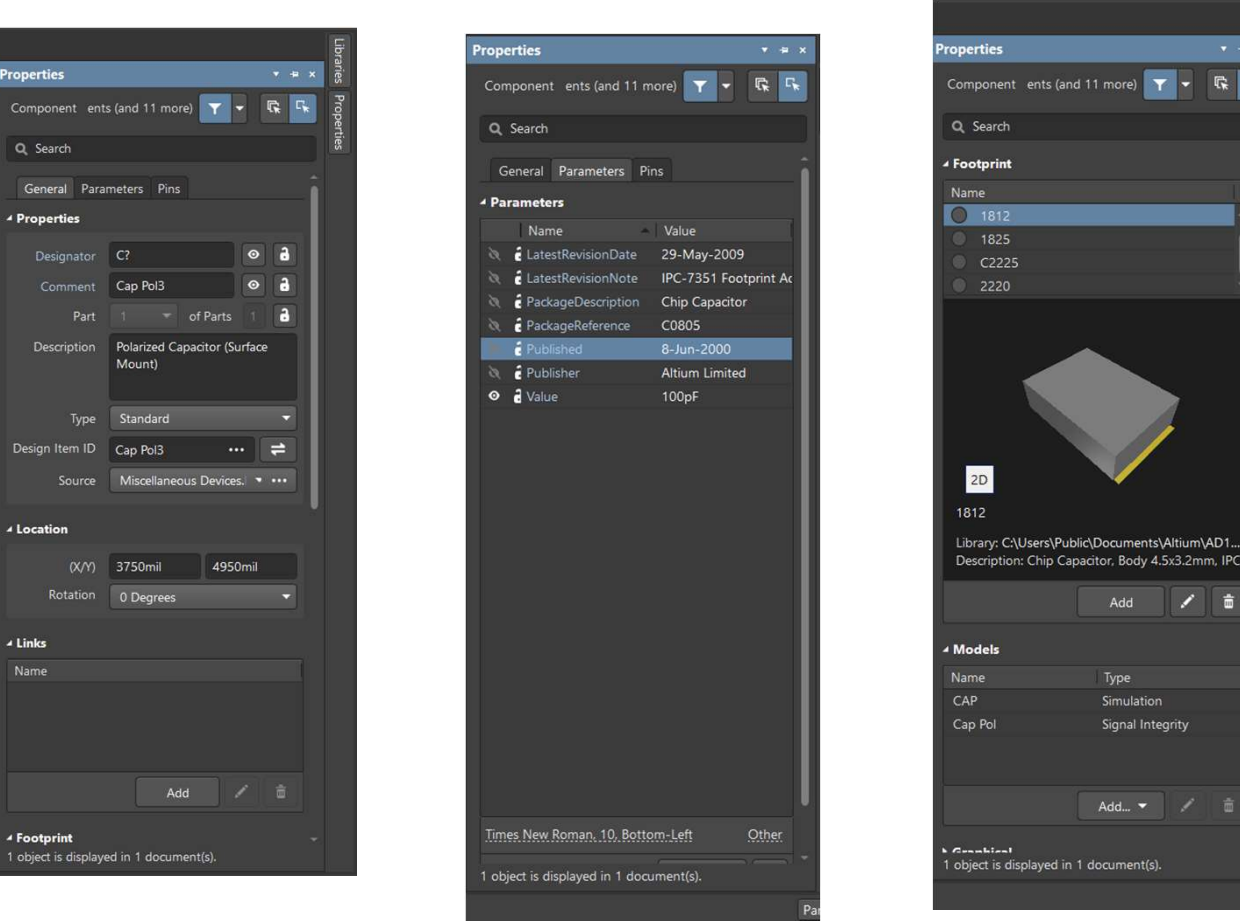

NOTA: Per la simulazione è necessario inserire tutti i parametri richiesti. Es: per Resistenza serve il «Value»

R

## **Schematics Navigation**

- Spacebar  $\rightarrow$  ruota in senso orario il componente
- Shift + Spacebar  $\rightarrow$  ruota in senso antiorario il componente
- Mentre è Floating
  - $\begin{array}{l} Y \rightarrow \text{ mirror verticale} \\ X \rightarrow \text{ mirror orizzontale} \end{array}$
- PgUp e PgDown oppure CTRL e ruota mouse  $\rightarrow$  Zoom
- Mentre è Floating TAB  $\rightarrow$  Apre le proprietà del componente
- Andare sui lati provoca il PAN se sto facendo qualche azione particolare
- V F  $\rightarrow$  Fit della View

#### New Components

| Bits       Die Work Roget       Die Works Roget       Die Works Ro                                                                                                    | ) 🖩 🗐 📔 h 🔿                                                                           |                                                |                     | PCB_Project1.F | rjPCB - Altium Desi | gner (18.0.9)              |                               | Q Search                                | - 0 |
|----------------------------------------------------------------------------------------------------|---------------------------------------------------------------------------------------|------------------------------------------------|---------------------|----------------|---------------------|----------------------------|-------------------------------|-----------------------------------------|-----|
| Project • • • • • • • • • • • • • • • • • • •                                                                                                    | <u>File E</u> dit <u>V</u> iew Proje <u>c</u> t <u>P</u> lace <u>T</u> oo             | ls <u>R</u> eports <u>W</u> indow <u>H</u> elp |                     |                |                     |                            |                               |                                         | ٠   |
| Suppler Suppler   Suppler Suppler   Waringsel Suppler   Waringsel Suppler   Waringsel Suppler   Bener Suppler   Bener Suppler <t< th=""><th>Projects • # ×</th><th>🗔 Sheet1.SchDoc 💶 PCB1.Pc</th><th>:bDoc 📑 Job1.OutJob</th><th>Schlib1.SchLib</th><th></th><th></th><th>Add Supplier Links</th><th></th><th>×</th></t<>                                                                                                    | Projects • # ×                                                                        | 🗔 Sheet1.SchDoc 💶 PCB1.Pc                      | :bDoc 📑 Job1.OutJob | Schlib1.SchLib |                     |                            | Add Supplier Links            |                                         | ×   |
| Q. Sarch       Suppler       Description       Unit Price         * ORCE Priced State Documents       Suppler       Description       Unit Price         * Montation Documents       Price Priced State Documents       Ander       IC Many Print CTRI.R QUAD 32-QFN         * Montation Documents       Price Priced State Documents       Description       Unit Price         * Montation Documents       Price Priced State Documents       Display Bale Code-CR       IC Many Print CTRI.R QUAD 32-QFN         * Meter       K. MAIN Print CTRI.R QUAD 32-QFN       Meter       IC MAIN Print CTRI.R QUAD 32-QFN         * Meter       K. MAIN Print CTRI.R QUAD 32-QFN       Meter       IC MAIN Print CTRI.R QUAD 32-QFN         * Meter       K. MAIN Print CTRI.R QUAD 32-QFN       Meter       IC MAIN Print CTRI.R QUAD 32-QFN         * Meter       K. MAIN Print CTRI.R QUAD 32-QFN       Meter       IC MAIN Print CTRI.R QUAD 32-QFN         * Meter       K. MAIN Print CTRI.R QUAD 32-QFN       Meter       IC MAIN Print CTRI.R QUAD 32-QFN         * Meter       K. MAIN Print CTRI.R QUAD 32-QFN       Meter       IC MAIN Print CTRI.R QUAD 32-QFN         * Meter       K. Main Print CTRI.R QUAD 32-QFN       Meter       IC MAIN Print CTRI.R QUAD 32-QFN         * Meter       K. Main Print CTRI.R QUAD 32-QFN       Meter       IC Main Print Tri R QUAD 32-QFN <th>a 🗴 🍺 👼 o</th> <th></th> <th>Supplier Links</th> <th></th> <th>×</th> <th>Keywords: USL6236AIRZ-T-ND</th> <th></th> <th>👻 … Search</th> <th>0</th>                                                                                                    | a 🗴 🍺 👼 o                                                                             |                                                | Supplier Links      |                | ×                   | Keywords: USL6236AIRZ-T-ND |                               | 👻 … Search                              | 0   |
| • Montgace 10 Munit. • Montgace 10 Munit. • Montgate 10 Munit. • Montgate 10 Munit. <p< td=""><td>Q, Search</td><td>Supplier</td><td>Desc</td><td></td><td>Price</td><td>Supplier</td><td>Description</td><td>Unit Price</td><td></td></p<>                                                                                                    | Q, Search                                                                             | Supplier                                       | Desc                |                | Price               | Supplier                   | Description                   | Unit Price                              |     |
| Burg Bourness     Burg Bourness     Borg Bourness     Borg Bourness     Borg Bourness     Borg Bourness     Borg Bourness     Borg Bourness     Bourg Bourness     Bourge Bourness     Bourge Bourge Bourge                                                                                                    | Workspace1.DsnWrk                                                                     |                                                |                     |                |                     | Intersil ISL6236AIRZ-T     |                               |                                         |     |
| Projets Nave for Konge version   Projets Nave for Konge version Projets Nave version Nave version Projets Nave version Nave version Projets Nave version Nave version Projets Nave version Nave version Projets Nave version Nave version Projets Nave version Nave version                                                                                                    | Source Documents                                                                      |                                                |                     |                |                     | Avnet                      | IC MAIN PWR CTRLR QUAD 32-QFN |                                         |     |
| <ul> <li>Add</li></ul>                                                                                                    | Sheet1.SchDoc                                                                         |                                                |                     |                |                     | Mouser                     | IC MAIN PWR CTRLR QUAD 32-QFN |                                         |     |
| <ul> <li>Coluptar Lab Files</li> <li>Lotarries</li> <li>Lotarries</li> <li>Location</li> <li>Components</li> <li>Components</li> <li>Medi</li> <li>Type</li> <li>Location</li> <li>Description</li> <li>Projects</li> <li>Narge for Schult Labary</li> <li>Components</li> <li>Components</li> <li>Medi</li> <li>Type</li> <li>Location</li> <li>Description</li> <li>Components</li> <li>Components</li> <li>Medi</li> <li>Type</li> <li>Location</li> <li>Description</li> <li>Components</li> <li>Components</li> <li>Medi</li> <li>Type</li> <li>Location</li> <li>Description</li> <li>Components</li> <li>Components</li> <li>Components</li> <li>Medi</li> <li>Type</li> <li>Location</li> <li>Description</li> <li>Components</li> <li>Components</li> <li>Medi</li> <li>Type</li> <li>Location</li> <li>Description</li> <li>Case/Package</li> <li>CAM</li> <li>Case/Package</li> <li>CAM</li> <li>Manne Walk</li> <li>Case/Package</li> <li>CAM</li> <li>Components</li> <li>Case/Package</li> <li>CAM</li> <li>Components</li> <li>Case/Package</li> <li>CAM</li> <li>Components</li> <li>Case/Package</li> <li>CAM</li> <li>Components</li> <li>Case/Package</li> <li>CAM</li> <li>Components</li> <li>Case/Package</li> <li>CAM</li> <li>Components</li> <li>Case/Package</li> <li>CAM</li> <li>Components</li> <li>Case/Package</li> <li>CAM</li> <li>Components</li> <li>Case/Package</li> <li>CAM</li> <li>Components</li> <li>Case/Package</li> <li>CAM</li> <li>Components</li> <li>Components</li> <li>Components</li> <li>Components</li> <li>Components</li> <li>Components</li> <li>Components</li> <li>Components</li> <li>Components</li> <li>Components</li> <li>Components</li> <li>Components</li> <li>Components</li></ul>                                                                                                    | Esttings     Ennotation Documents                                                     |                                                |                     |                |                     |                            |                               |                                         |     |
| Projects Nave or Schellbarry Deam <ul> <li>Bernove</li> <li>Renove</li> <li>Renove</li> <li< td=""><td><ul> <li>         Output Job Files     </li> <li>         Job1.OutJob     </li> </ul></td><td></td><td></td><td></td><td></td><td>Digi-Key</td><td>IC MAIN PWR CTRLR QUAD 32-QFN</td><td></td><td></td></li<></ul> | <ul> <li>         Output Job Files     </li> <li>         Job1.OutJob     </li> </ul> |                                                |                     |                |                     | Digi-Key                   | IC MAIN PWR CTRLR QUAD 32-QFN |                                         |     |
| Concernation     Concernation     C                                                                                                    | <ul> <li>Libraries</li> <li>Schematic Library Docum</li> </ul>                        | Add                                            |                     | <none></none>  | y: 1 0              |                            |                               |                                         |     |
| CAMtastic Documents Documents Documents Documents Documents Documents Cocomponents Cocomponents                                                                                                    | Schlib1.SchLib                                                                        |                                                |                     |                | *                   |                            |                               |                                         |     |
| <ul> <li>Design Rule Check - PC</li> <li>Design Rule Check - PC</li> <li>Text Documents</li> <li>Text Documents</li> <li>T</li></ul>                                                                                                    | CAMtasticl Documents                                                                  |                                                |                     |                |                     |                            |                               |                                         |     |
| • Fred Voider As   • Total results 1     • Model     • Type     • Model     • Type     • Contion     • Description     • Order Quantity:     • Order Quantity:     • Order Quantity:     • Order Quantity:     • Projects Navig for SCH Library     • Order Schuldrage     • Order Quantity:     • Order Quantity:                                                                                                    | <ul> <li>Documents</li> <li>Design Rule Check - PC</li> </ul>                         |                                                |                     | ок             | Cancel              |                            |                               |                                         |     |
| Components      Model      Type      Location      Description                                                                                                    | <ul> <li>PCB_Project1.xis</li> <li>Text Documents</li> </ul>                          |                                                |                     |                |                     |                            |                               |                                         |     |
| Editor     Model     Type     Location     Description     Image: Comparing the series of the series of the                                                                                                    | <ul> <li>Components</li> <li>Nets</li> </ul>                                          |                                                |                     |                |                     |                            |                               |                                         |     |
| Model Type Location Description   Version Version Version   Version Version Version   Version Version                                                                                                    |                                                                                       | Editor                                         |                     |                |                     |                            |                               |                                         |     |
| Projects Navig for SCH Library & d Signal Integrity * Bernove Edit                                                                                                    |                                                                                       | Model -                                        | Туре                | Location       | Description         |                            |                               |                                         |     |
| Projects       Navig for       SCH Library       Bemove       Edit                                                                                                    |                                                                                       |                                                |                     |                |                     | < > Total results 1        |                               | <none>  • Order Quantity:</none>        |     |
| Navig for     SCH Library     & d Signal Integrity     Remove     Edit                                                                                                    |                                                                                       |                                                |                     |                |                     | $\sim$                     | P                             | arameters                               |     |
| Projects Navig for SCH Library & dd Signal Integrity      Remove Edit      Projects Navig for SCH Library Add Signal Integrity      Remove Edit      Case/Package OFN      Case/Package     OFN      Description     IC MAIN PWR CTRLR QUAD 32-QFN      Height     0.95mm                                                                                                    |                                                                                       |                                                |                     |                |                     | Samuel and Samuel          | Name                          | Value                                   |     |
| Projects Navig for SCH Library & d Signal Integrity      Remove Edit                                                                                                    |                                                                                       |                                                |                     |                |                     | Same a                     | Case/Package                  | QFN                                     |     |
| Projects Navig tor SCH Library 4 d Signal Integrity      Bemove Edit                                                                                                    |                                                                                       |                                                |                     |                |                     |                            | Description<br>Height         | IC MAIN PWR CTRLR QUAD 32-QFI<br>0.95mm |     |
|                                                                                                    | Projects Navig tor SCH Library                                                        | A d Signal Integrity 👻                         | <u>R</u> emove      | <u>E</u> dit   |                     |                            |                               |                                         |     |

Progettazione PCB 04/04/2018 Augusto Pieracci

#### New Components

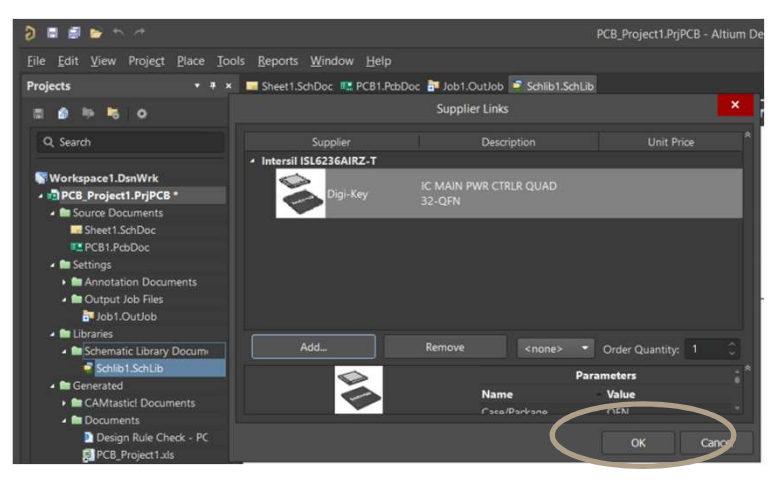

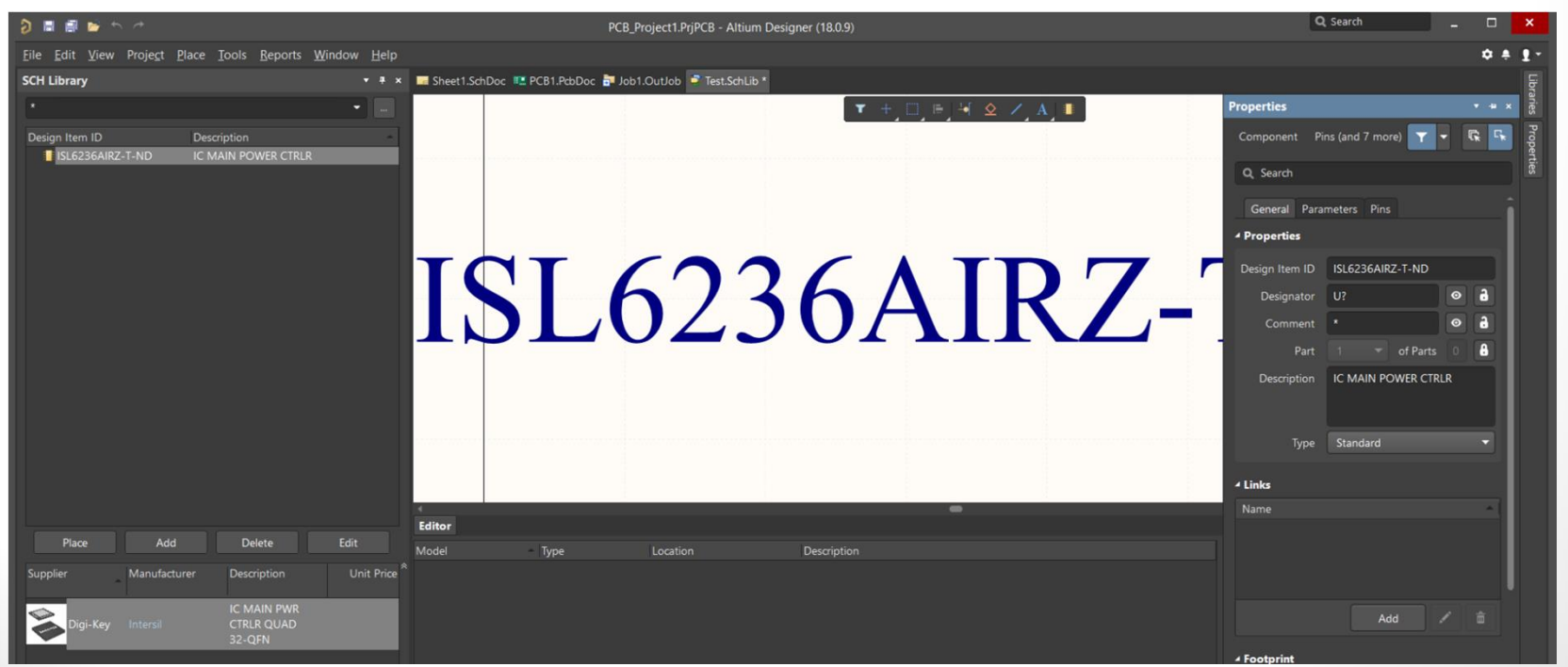

24 )

### PIN and Body

| PCB_Project1.PrjPCI                                   | B - Altium Designer (18.0.9)           |                                                 |                                                                |                |                                                           |                         |                                |
|-------------------------------------------------------|----------------------------------------|-------------------------------------------------|----------------------------------------------------------------|----------------|-----------------------------------------------------------|-------------------------|--------------------------------|
| Sheet1 SchDoc 📧 PCB1 PcbDoc 🞥 Joh1 OutJob 🍡 1         | fest Schl ih *                         |                                                 |                                                                |                |                                                           |                         |                                |
| I\$L62364                                             | AIRZ-T-ND                              | 」⊫J¥ � ∕,A                                      |                                                                |                |                                                           |                         |                                |
| $\begin{array}{c ccccccccccccccccccccccccccccccccccc$ | 8<br>7<br>6<br>5<br>5<br>₽lacc<br>Refe | Similar Objects<br>r Filter Shift+C<br>e rences | Pin                                                            |                |                                                           |                         |                                |
|                                                       | Tools                                  | s · C                                           | Arc                                                            |                |                                                           |                         |                                |
|                                                       | × Cut                                  | Ctrl+X                                          | Full Circle                                                    |                | 🖻 🏫 🔿                                                     |                         |                                |
|                                                       | 🖬 <u>С</u> ору                         |                                                 |                                                                | e <u>E</u> dit | <u>V</u> iew Proje <u>c</u> t <u>[</u>                    | lace <u>T</u> ools      | Reports                        |
|                                                       | Prefe                                  | erences                                         | <u>R</u> ectangle<br>Round Rectangle                           | ₩ ~            | Nothing to Redo                                           | Ctrl+Z<br>Ctrl+Y        |                                |
| iditor                                                | Supp                                   | olier Links 💧                                   | Polygon                                                        |                | Cu <u>t</u>                                               | Ctrl+X                  |                                |
| ноле туре сосилот                                     |                                        | J,<br>A<br>B                                    | Bezier<br>Text String<br>Text <u>F</u> rame<br><u>G</u> raphic |                | ⊆opy<br>Copy As Text<br>Paste                             | Ctrl+C<br>Ctrl+V        | R CTRLR                        |
|                                                       |                                        |                                                 |                                                                | 89<br>A        | Paste Arra <u>y</u><br>Eind Text<br>Repl <u>a</u> ce Text | Ctrl+F<br>Ctrl+H        |                                |
|                                                       |                                        |                                                 |                                                                |                | Find Ne <u>x</u> t<br>Select                              | F3                      |                                |
|                                                       |                                        |                                                 |                                                                |                | <u>D</u> elete                                            |                         |                                |
|                                                       |                                        |                                                 |                                                                | *              | Duplicate                                                 | Ctrl+R                  |                                |
|                                                       |                                        |                                                 |                                                                |                | Move<br>Alian                                             | h                       | - + Mc                         |
|                                                       |                                        |                                                 |                                                                |                | lump                                                      | ,                       | . L. Mo                        |
|                                                       |                                        |                                                 |                                                                | ٩              | Fi <u>n</u> d Similar Object                              | s Shift+F               | Mo<br>Ro                       |
|                                                       |                                        |                                                 |                                                                | Plac           | e Add                                                     | Del                     | et Ro                          |
|                                                       |                                        |                                                 |                                                                | ipplier        | Manufactu                                                 | rer Descri              | ip Bri<br>Sei                  |
|                                                       |                                        |                                                 | 1                                                              | Dig            | <b>ji-Key In</b> tersil                                   | IC MA<br>CTRLF<br>32-QF | All 强 🛛 Bri<br>R (<br>FN 🍡 Sei |

| Ē   | i 🖻 🔨 🤭            |                       |       |         |         |                             |        |            |          |          | PCE    | 3_Proje | ct1.Prji | PCB - Alt | ium Desig   |
|-----|--------------------|-----------------------|-------|---------|---------|-----------------------------|--------|------------|----------|----------|--------|---------|----------|-----------|-------------|
| dit | <u>V</u> iew Proje | <u>ct</u> <u>P</u> la | ce I  | ools j  | Reports | <u>W</u> indow <u>H</u> elp |        |            |          |          |        |         |          |           |             |
| 5   | <u>U</u> ndo       |                       | Ctrl  | +Z      |         |                             | She    | et1.SchDoc | E 🛄 PCB  | 1.PcbDo  | c 📴 Jo | bb1.Out | Job      | Test.Sch  |             |
|     |                    |                       |       |         |         |                             |        |            |          |          |        |         |          |           |             |
|     | Cu <u>t</u>        |                       | Ctrl  |         |         |                             |        |            |          |          |        |         |          |           |             |
| b   | <u>C</u> opy       |                       | Ctrl  |         | RCTR    | LR                          |        |            |          |          |        | TOT     | (22)     |           | 7 7 1       |
|     | Copy As Text       |                       |       |         |         |                             | 1      |            |          |          |        | IPLO    | 5230     | OAIR      | <b>Z-1-</b> |
| 4   | <u>P</u> aste      |                       | Ctrl  | +V      |         |                             |        |            |          |          |        |         |          |           |             |
| •   | Paste Array        |                       |       |         |         |                             | 1      |            | 1        | 1        |        |         |          | 8         |             |
|     | Find Text          |                       | Ctrl  |         |         |                             |        |            | 2        |          |        |         |          | 7         | _           |
|     | Replace Text       |                       | Ctrl  | +H      |         |                             |        |            | 3        | -        |        |         |          | 6         | _           |
|     | Find Next          |                       |       |         |         |                             |        |            | 4        | -        |        |         |          | 5         | _           |
|     | Select             |                       |       |         |         |                             |        |            | <u> </u> | -        |        |         | F        |           | -           |
|     | D <u>e</u> Select  |                       |       |         |         |                             |        |            |          | <b>b</b> | -      | ,       |          |           |             |
|     | Delete             |                       |       |         |         |                             |        |            |          |          |        |         |          |           |             |
|     | Duplicate          |                       | Ctrl  | +R      |         |                             |        |            |          |          |        |         |          |           |             |
|     | Move               |                       |       | Þ       |         | <u>M</u> ove                |        |            |          |          |        | mand    |          |           |             |
|     | Align              |                       |       | ×       |         | Move <u>S</u> election      |        |            |          |          |        |         |          |           |             |
|     | Jump               |                       |       |         |         | Move Selection by X         |        |            |          |          |        |         |          |           |             |
|     | Find Similar O     | biects                | Shift | t+F     |         | Mo <u>v</u> e To Front      |        |            |          |          |        |         |          |           |             |
|     |                    |                       |       |         |         | Rotat <u>e</u> Selection    |        | Sp         | ace      |          |        |         |          |           |             |
| Pla |                    | Add                   |       | Dele    | t       | Rotate Selection Clo        | ckwise | Shift+Sp   | ace      | me       |        | - 10    | cation   |           |             |
|     | Manı               | ifacturei             |       | Descrit |         | Bring To Front              |        |            |          | pic      |        |         |          |           |             |
|     |                    |                       |       |         | C       | Send To <u>B</u> ack        |        |            |          |          |        |         |          |           |             |
| P   | ini-Key Inter      |                       |       |         | ٩.      | Bring 10 Front Of           |        |            |          |          |        |         |          |           |             |
| ľ   | igi-key filter:    |                       |       | 32-QF   | *       | Send <u>T</u> o Back Of     |        |            |          |          |        |         |          |           |             |

#### **Designator and Comment**

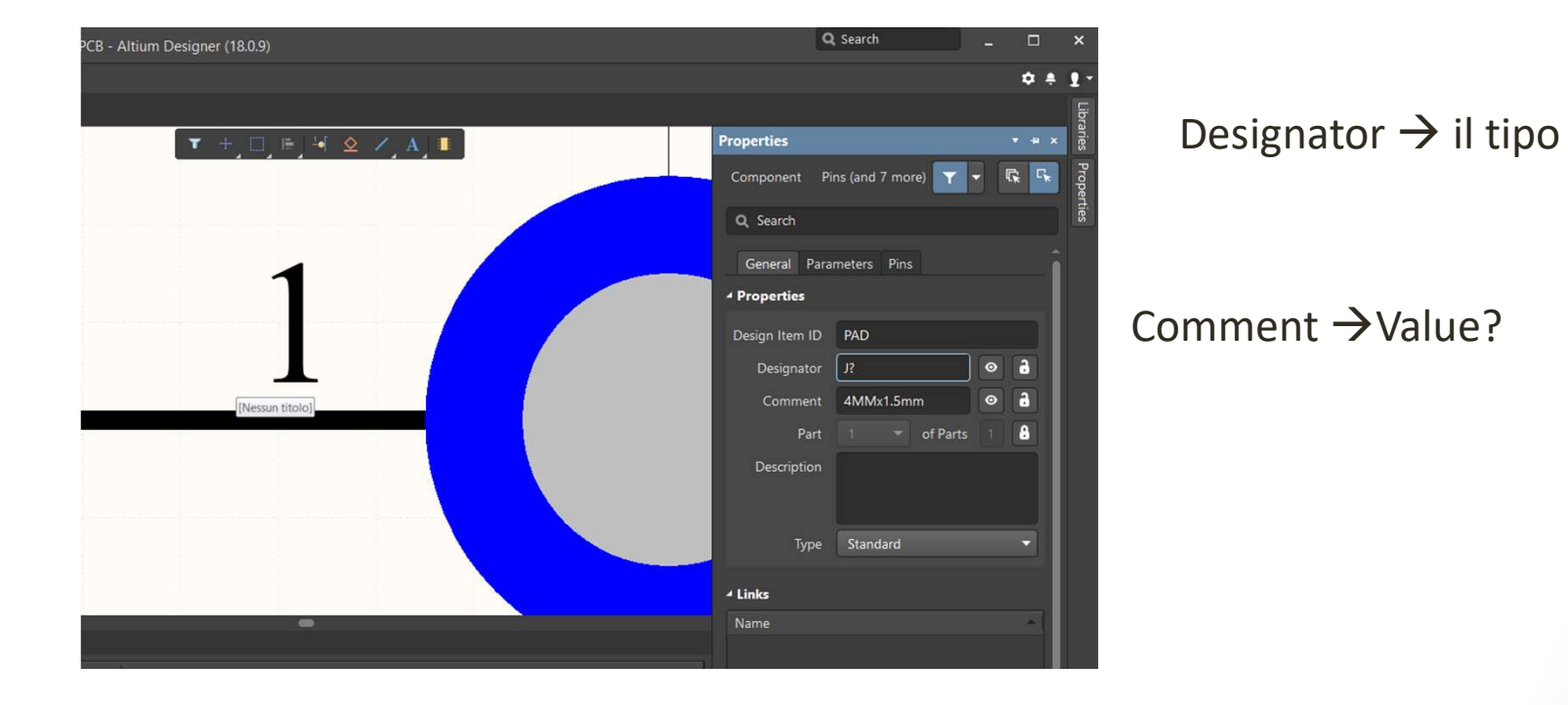

Se voglio poter fare la simulazione devo mettere il valore se è un parametro Scrivendo '=Value'

#### New Components

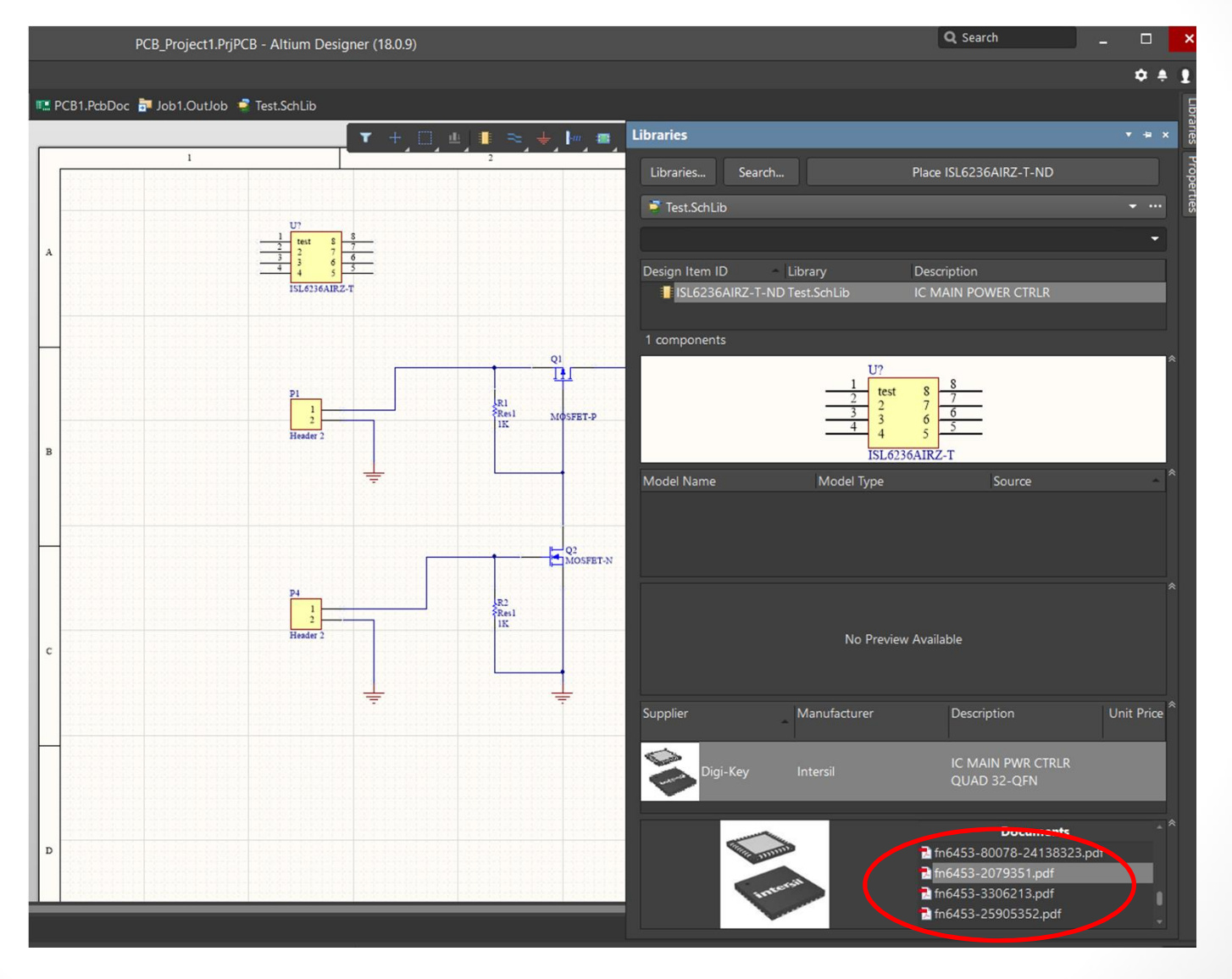

Progettazione PCB 04/04/2018 Augusto Pieracci

### **Examples : CAP and Inductor**

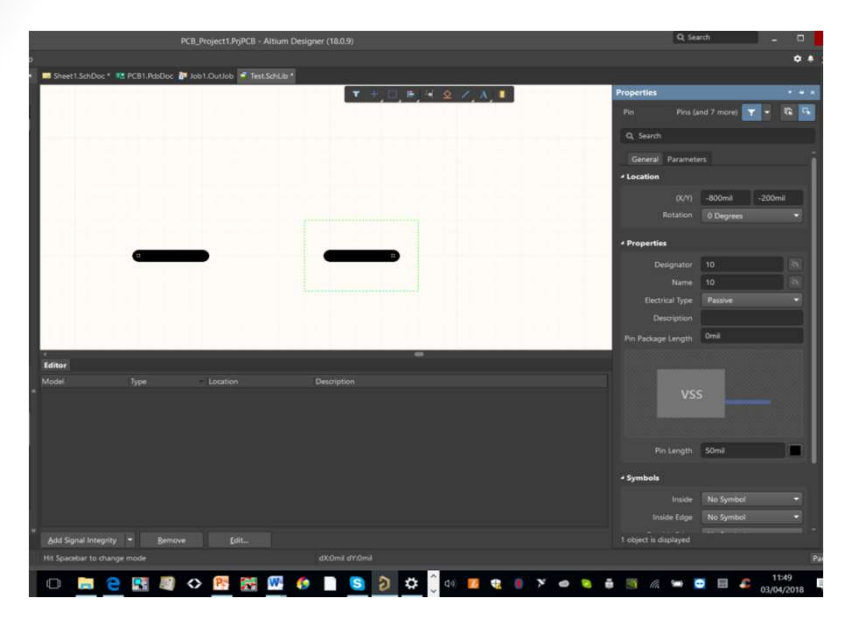

#### ATTENZIONE ALLA GRIGLIA I PIN DEVONO SEMPRE ESSERE NELLA GLIGLIA DELLO SCHEMATICO!

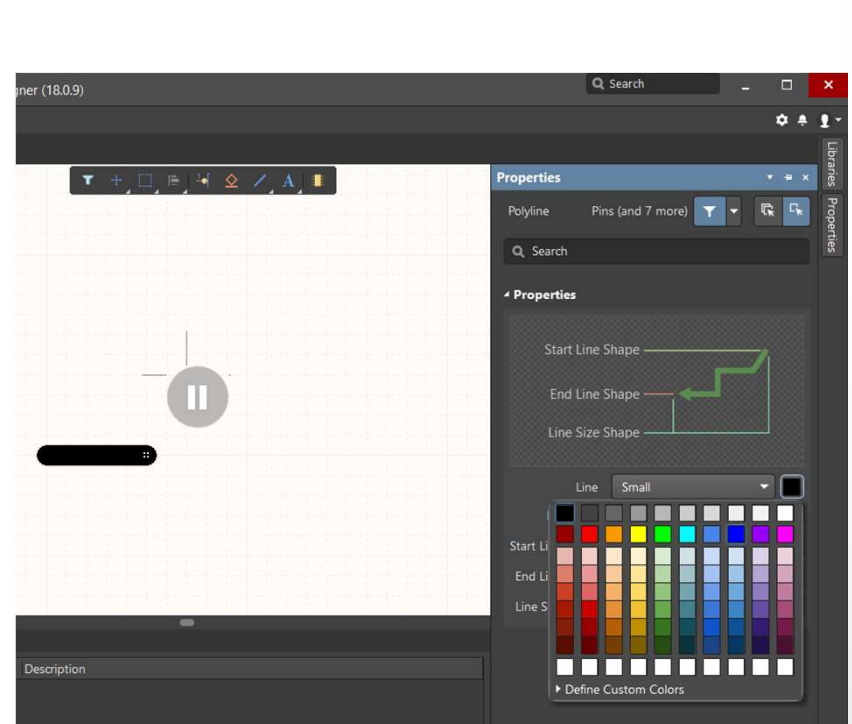

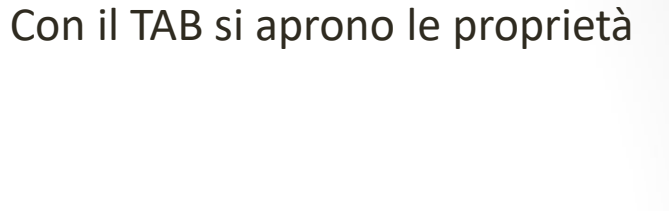

#### 

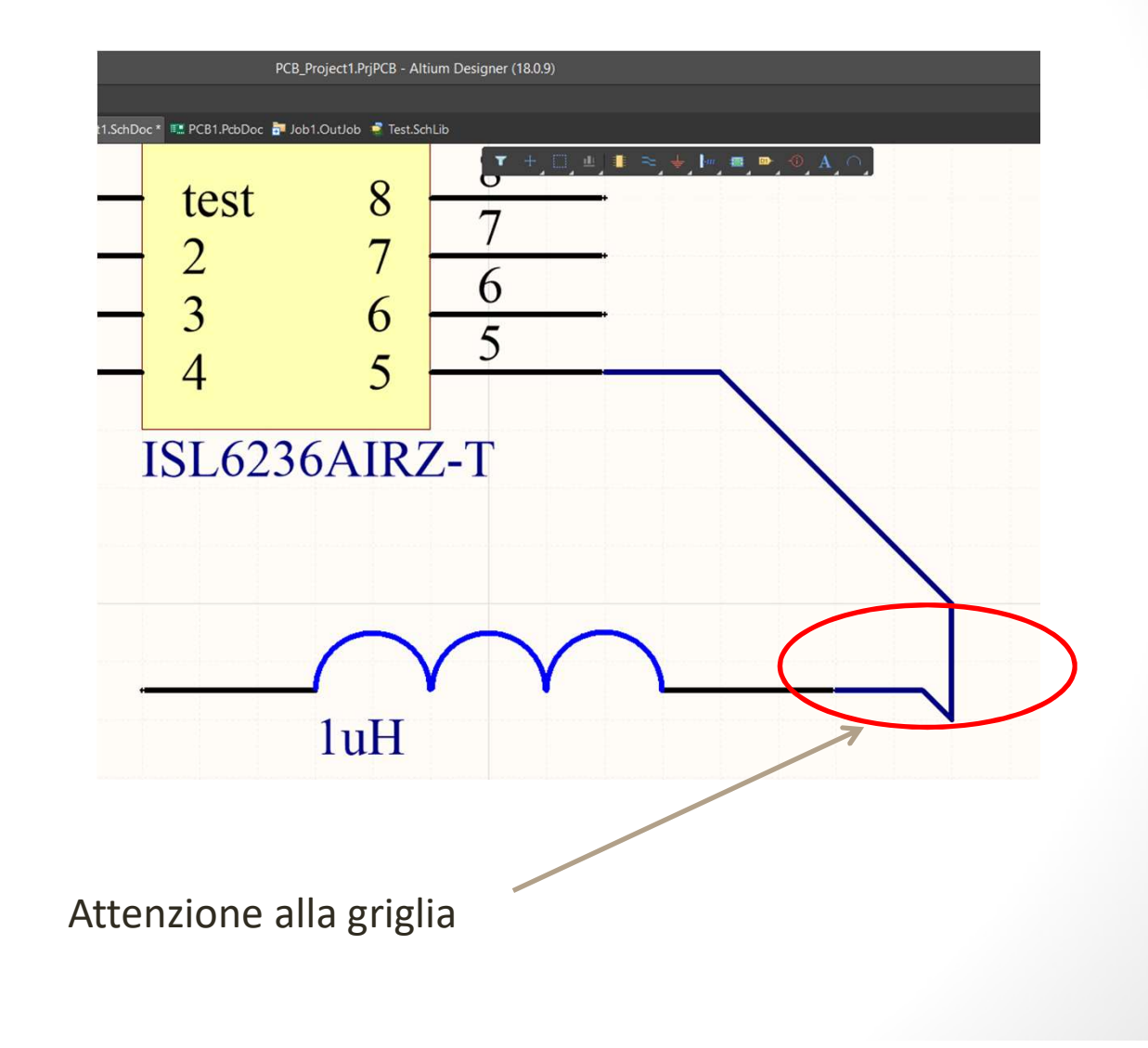

# PIN UNCONNECTED

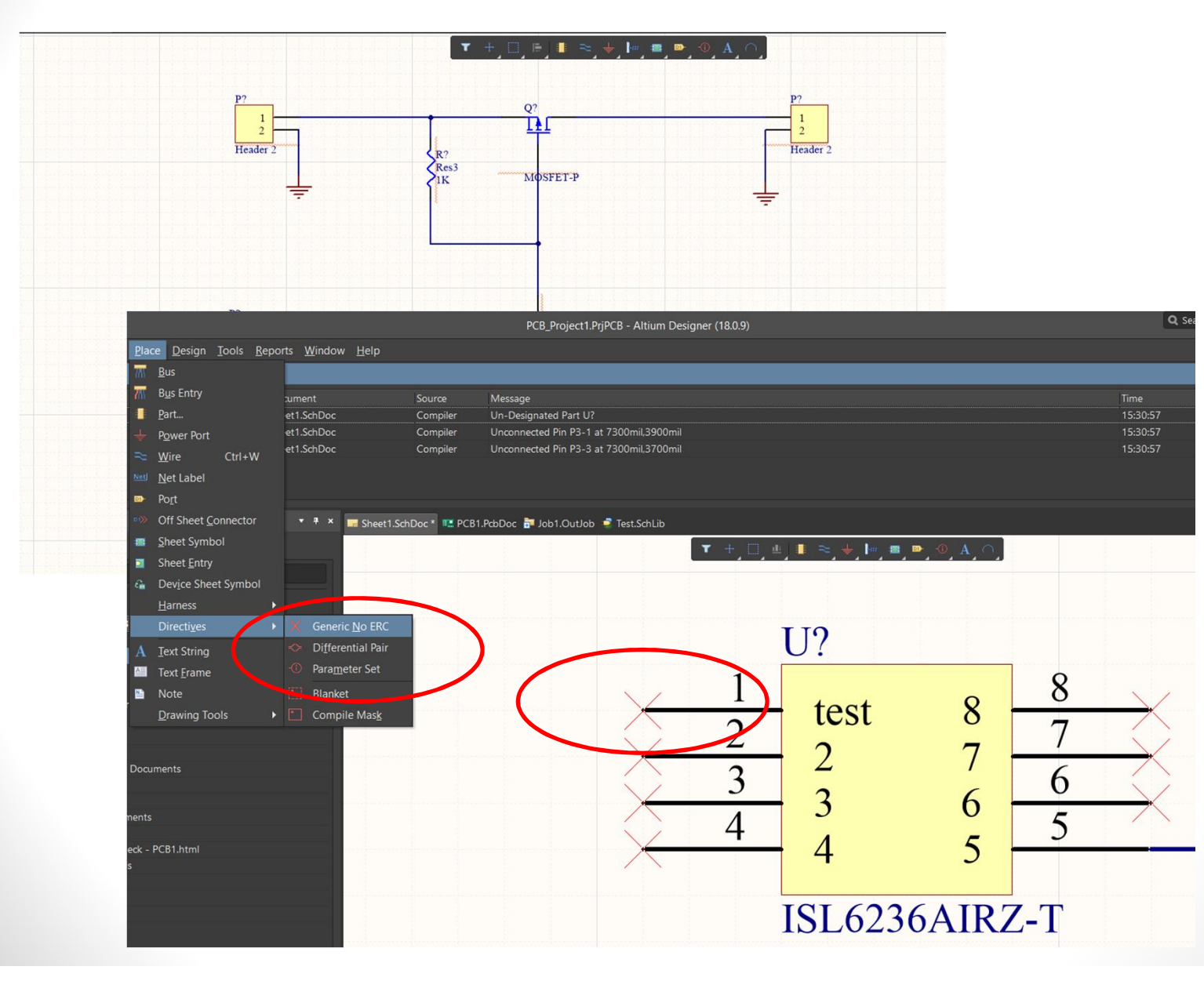

## **Schematics Compile**

La verifica della correttezza dello schematico avviene attraverso la Compilazione del progetto

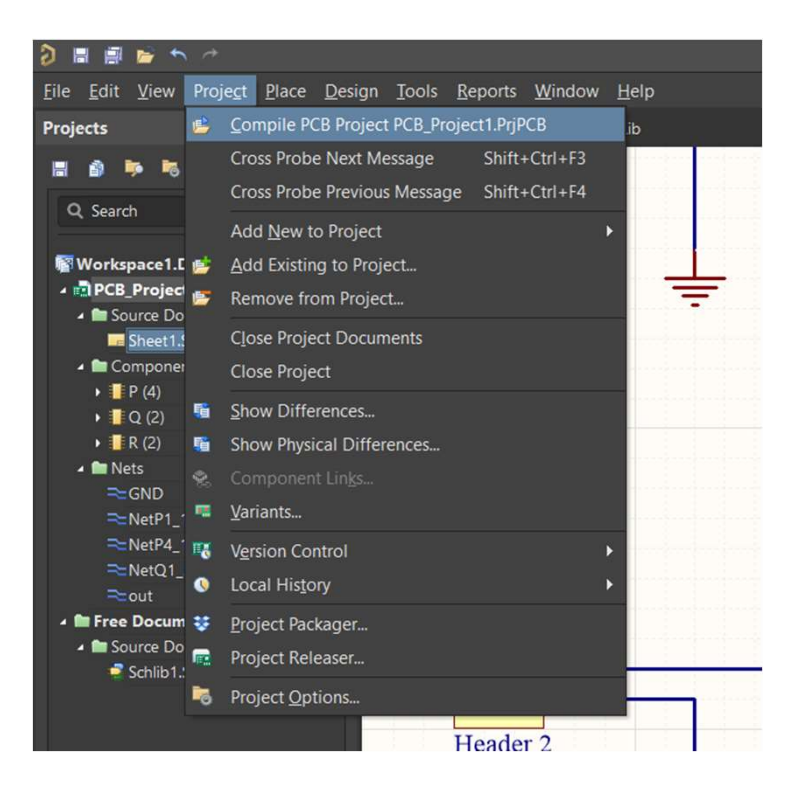

I vincoli che vengono verificati sono specificati in Project Option ( da Project)

# Progettazione PCB 04/04/2018 Augusto Pieracci

#### **Schematics Compile**

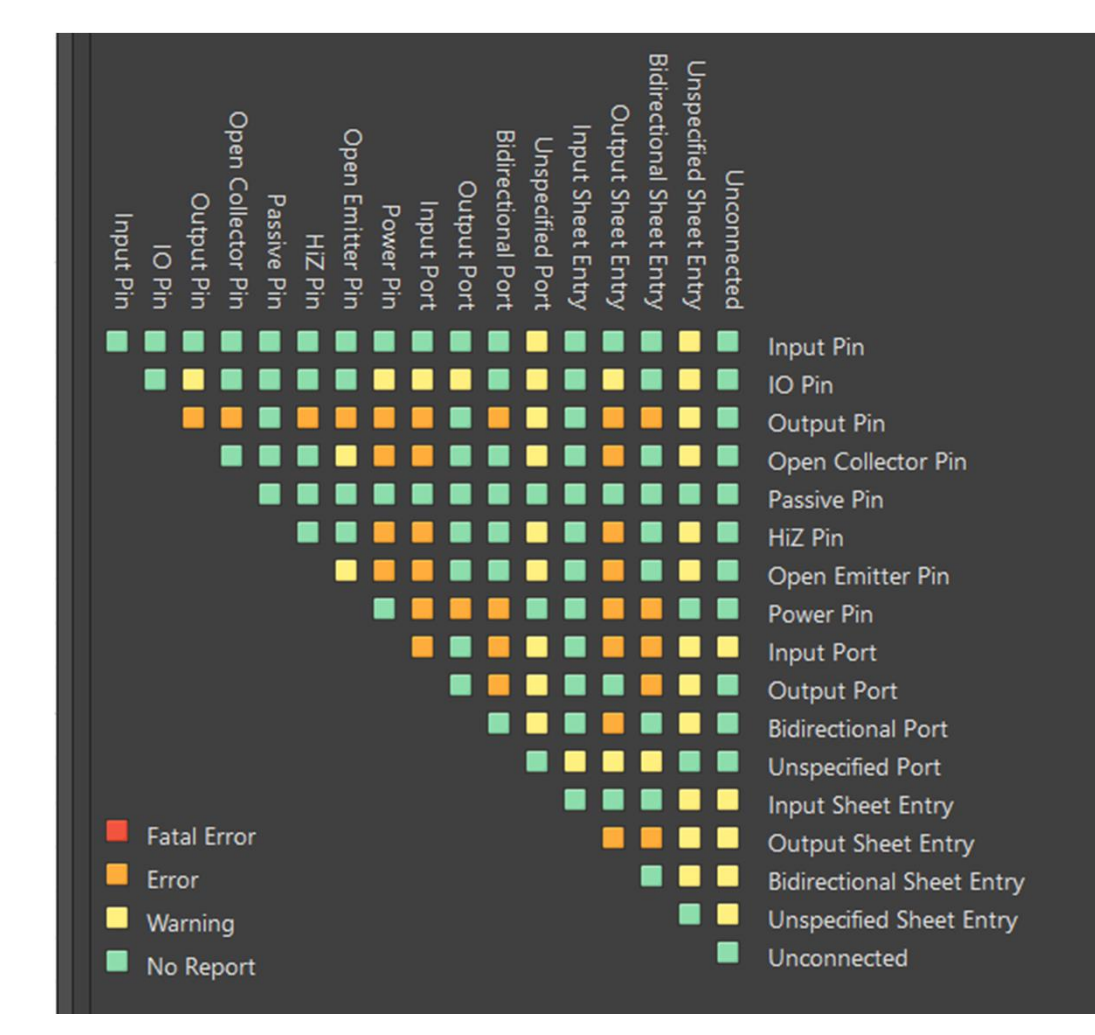

Con RIGHT CLICK posso cambiarli tutti in un a volta

#### **Schematics Compile**

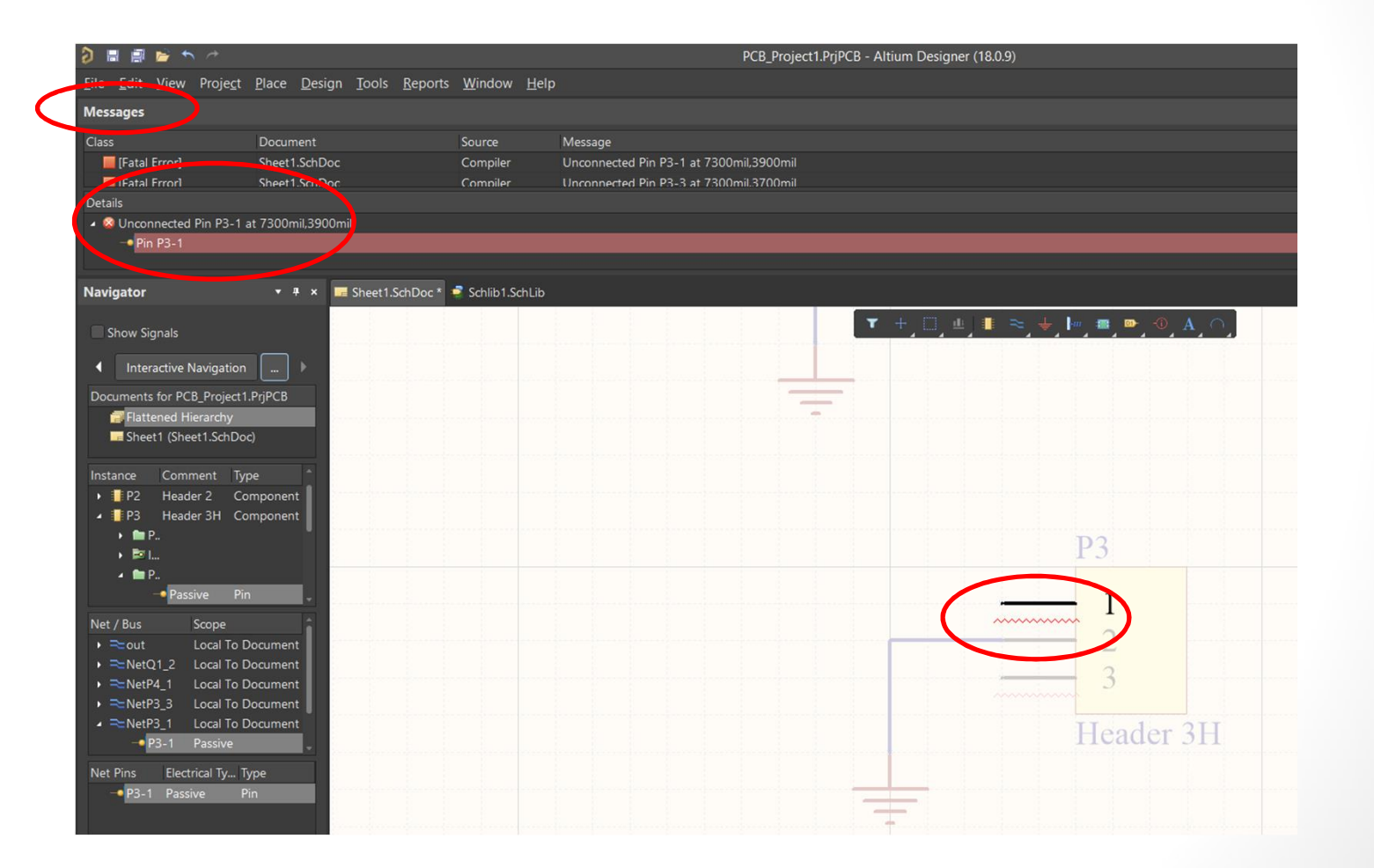

# Progettazione PCB 04/04/2018 Augusto Pieracci

34

#### Zoom su Errori

|                                                                                                    | Preferences                                                                                                    |
|----------------------------------------------------------------------------------------------------|----------------------------------------------------------------------------------------------------|
| Q Search <ul> <li>System</li> </ul>                                                                                                    | System – Navigation                                                                                                    |
| General<br>View<br>Account Management<br>Transparency<br>Navigation<br>Design Insight<br>Projects Panel                                                                                 | Highlight Methods         Choose here the methods used to highlight graphical objects during navigation. These options are used during navigation, cross probing, and when exploring differences between documents or compiler messages.         Selecting       Zooming         Far       Close         Connective Graph       Dimming         None       Invisible |
| Default Locations<br>File Types<br>New Document Defaults<br>Printer Settings<br>Mouse Wheel Configuration<br>Installation<br>Product Improvement<br>Network Activity<br>Data Management | Connective Graph       Indude Power Parts         Objects To Display       Choose here the objects to display in the Navigator Panel.         Pins       Net Labels         Ports       Sheet Entries         Sheet Connectors       Sheet Symbols         Graphical Lines       Graphical Lines                                                                     |
| <ul> <li>Schematic</li> <li>PCB Editor</li> <li>Text Editors</li> <li>Scripting System</li> <li>CAM Editor</li> </ul>                                                                   | Cross Select Mode<br>This mode gives the ability to select objects between the Schematic and PCB editors. When this mode is on each selected<br>object in one editor will be selected in the open documents of the other editor. For finding objects from a PCB in a<br>closed schematic document it is necessary to use the cross probe tool.                       |
| <ul> <li>Simulation</li> <li>Draftsman</li> <li>Multi-board Schematic</li> <li>Multi-board Assembly</li> </ul>                                                                          | Cross Selection       Objects for cross selection         Dimming       Zooming       Components         Reposition selected component in PCB (Hotkey: Ctrl+Shift+Y)       Nets         Focus document containing selection if visible       Pins                                                                                                    |

#### **Schematics Reports**

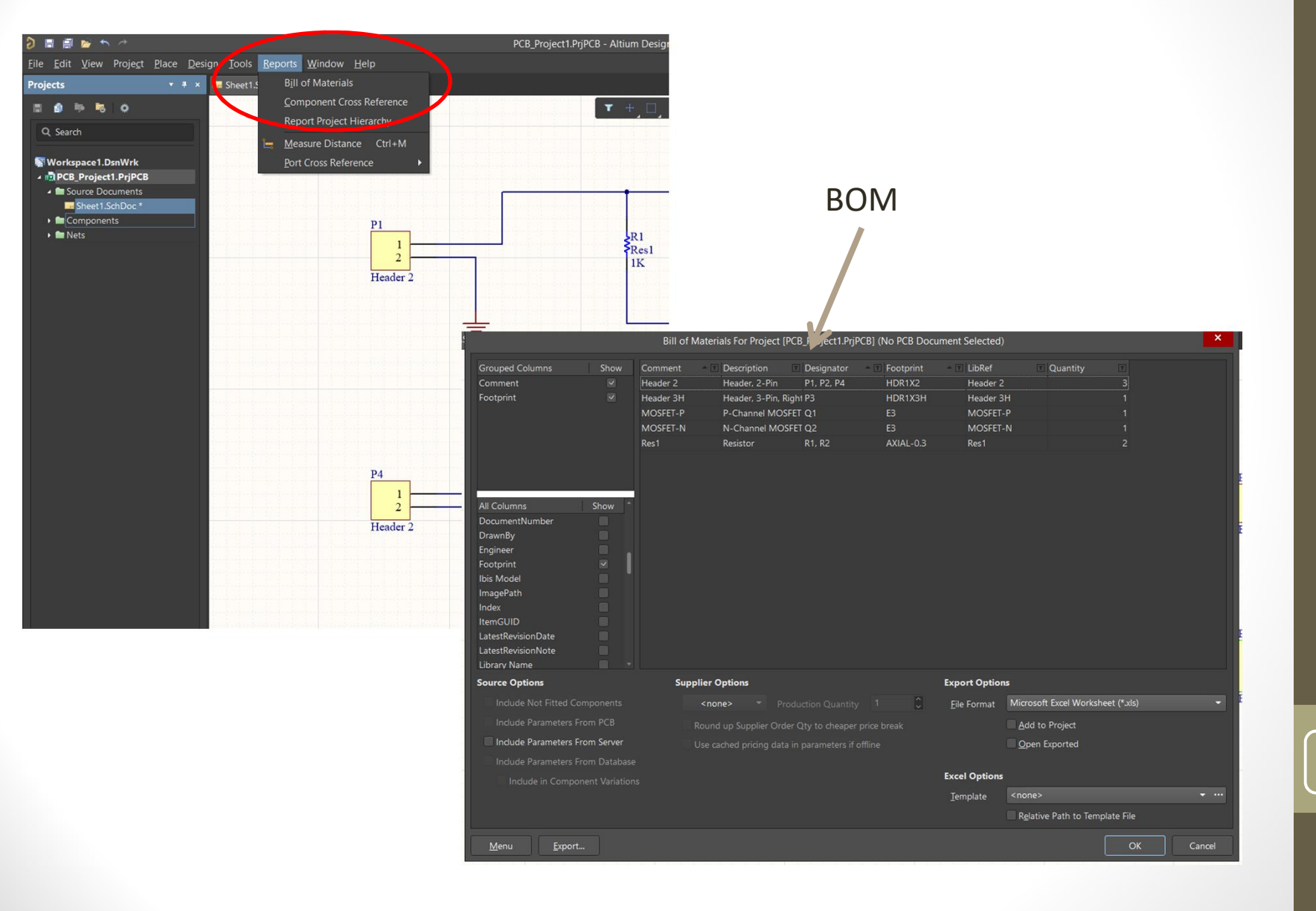

#### **Schematics Reports**

| Appunti        | 5                | Carattere       | 5       | Allineamento                 | r <sub>a</sub> | Numeri 🖓                         | S                  | ili                            |
|----------------|------------------|-----------------|---------|------------------------------|----------------|----------------------------------|--------------------|--------------------------------|
| 13             | <b>▼</b> (n      | fx              |         |                              |                |                                  |                    |                                |
| A              | В                | С               |         | D                            |                | E                                | F                  |                                |
| Bill o         | f Mate           | rials           | Bill o  | of Materials For Project [PC | B_Proj         | ject1.PrjPCB] (No PCB Do         | cument Selecte     | i)                             |
| Source Data    | From:            | PCB_Project1    | .PrjPCB |                              |                |                                  |                    |                                |
| Project:       |                  | PCB_Project1    | .PrjPCB |                              |                |                                  |                    |                                |
| Variant:       |                  | None            |         |                              |                |                                  |                    |                                |
| Creation Date: | 02/04/2018       | 10:34:52        |         |                              |                |                                  |                    |                                |
| Print Date:    | 02-Apr-18        | 10:35:37 AM     |         |                              |                |                                  |                    |                                |
|                |                  |                 | _       |                              |                |                                  |                    |                                |
| Footprint      | Comment          | LibDef          | Desir   | astor                        | Dece           | rintion                          | Quantity           |                                |
| HDR1X2         | Header 2         | Header 2        | P1 P    | 2 P4                         | Hear           | der 2-Pin                        | Quantity           |                                |
| HDR1X3H        | Header 3H        | Header 3H       | P3      |                              | Head           | der, 3-Pin, Right Angle          | 1                  |                                |
| E3             | MOSFET-P         | MOSFET-P        | Q1      |                              | P-Ct           | nannel MOSFET                    | 1                  |                                |
| E3             | MOSFET-N         | MOSFET-N        | Q2      |                              | N-Cł           | nannel MOSFET                    | 1                  |                                |
| AXIAL-0.3      | Res1             | Res1            | R1, R   | 2                            | Resi           | stor                             | 2                  |                                |
| Approved       |                  | Notes           |         |                              |                |                                  | 8                  |                                |
|                |                  |                 |         |                              |                |                                  |                    |                                |
|                |                  |                 |         |                              |                |                                  |                    |                                |
|                |                  |                 |         | LT0 .                        | jx             |                                  |                    | 2                              |
| ▶ ► BOM F      | Report / Project | Information 🖉 💭 |         | A Project Full Path          |                | C:\Llsors\Public\Documents\/     |                    |                                |
|                |                  |                 | 1       | Project Filename             |                | PCB Project1 PriPCB              | Autumrcb_rtojet    | SU.FIJFOD                      |
|                |                  |                 | 2       | Variant Name                 |                | None                             |                    |                                |
|                |                  |                 | 3       | Data-Source Filename         |                | PCB Project1 PriPCB              |                    |                                |
|                |                  |                 | 4       | Data-Source Full Path        |                | C:\Users\Public\Documents\/      | Altium\PCB Project | t1 PriPCB                      |
|                |                  |                 | C C     | Title                        |                | Bill of Materials For Project II | PCB Project1 Pril  | CB1 (No PCB Document Selected) |
|                |                  |                 | 0       | Total Quantity               |                | 8                                |                    | obj () ob bootimont belocited) |
|                |                  |                 | 1       | Report Time                  |                | 10:34:52                         |                    |                                |
|                |                  |                 | 8       | Report Date                  |                | 02/04/2018                       |                    |                                |
|                |                  |                 | 9       | Report Date & Tine           |                | 02/04/2018 10:34:52              |                    |                                |
|                |                  |                 | 14      | Output Name                  |                | Bill of Materials                |                    |                                |
|                |                  |                 | 10      | Output Type                  |                | BOM PartType                     |                    |                                |
|                |                  |                 | 12      | Output Generator Name        |                | BOM                              |                    |                                |
|                |                  |                 | 13      | Output Generator Descript    | tion           | Bill of Materials                |                    |                                |
|                |                  |                 | 14      | output Generator Descript    |                | Din of Wateriais                 |                    |                                |

#### Esempio / esercizio

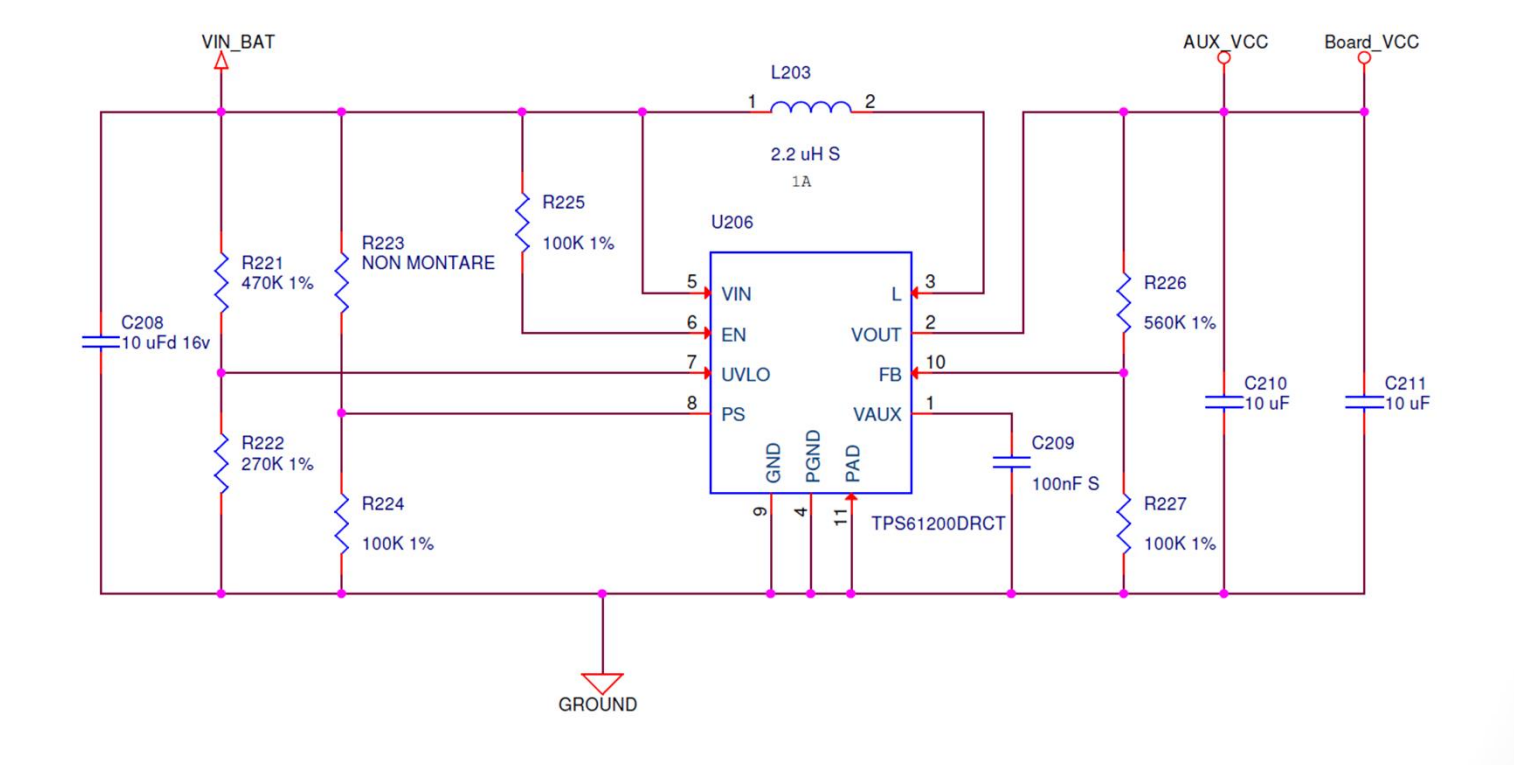